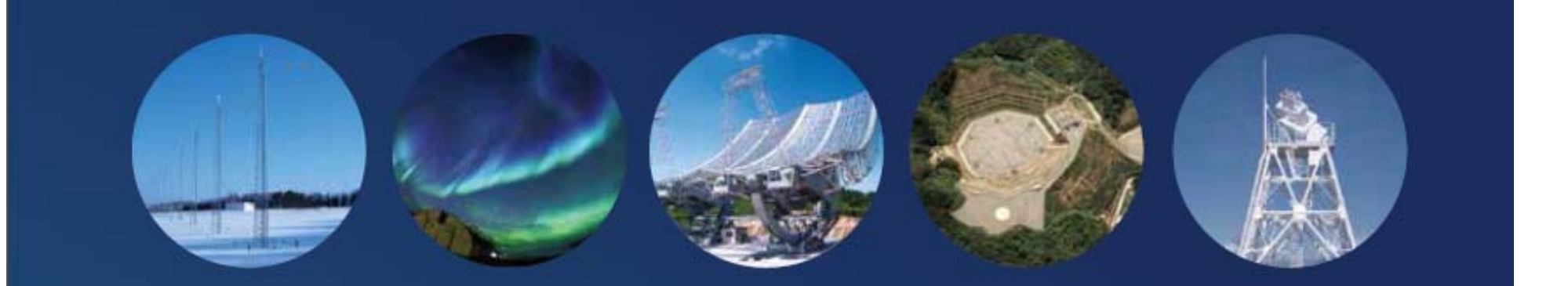

# IUGONET

#### Inter-university Upper atmosphere Global Observation NETwork

#### Text for Data Analysis

- Introduction
- Web service IUGONET Type-A
- Analysis software SPEDAS/UDAS
- Application

Published by IUGONET Project Team, Jan. 2019. http://www.iugonet.org/

# Analysis Software SPEDAS

 The IUGONET Data Analysis Software (UDAS) is the plug-in software for Space Physics Environment Data Analysis System(SPEDAS), formerly known as THEMIS Data Analysis Software suite (TDAS)

**IUGONET** 

- The IUGONET data (e.g., geomagnetic data, aurora data, radar data, and so forth) and many satellite mission data (THEMIS, GOES, WIND, and ACE) can be handled.
- It is possible to use many routines to visualize and analyze time series data.
- It accesses the IUGONET data through the Internet, and then the data are automatically downloaded onto the user's computer

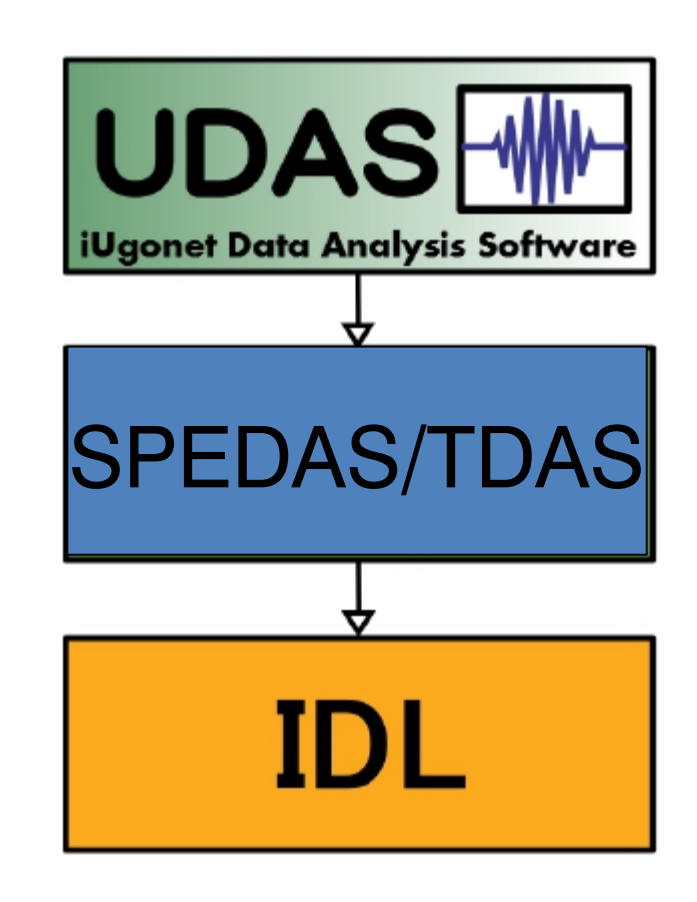

Relationship between UDAS, SPEDAS, and IDL

Hands-on workshop at Polar Research Institute of China on Jan. 31,

# Outline of Loading/Plotting Data Using SPEDAS

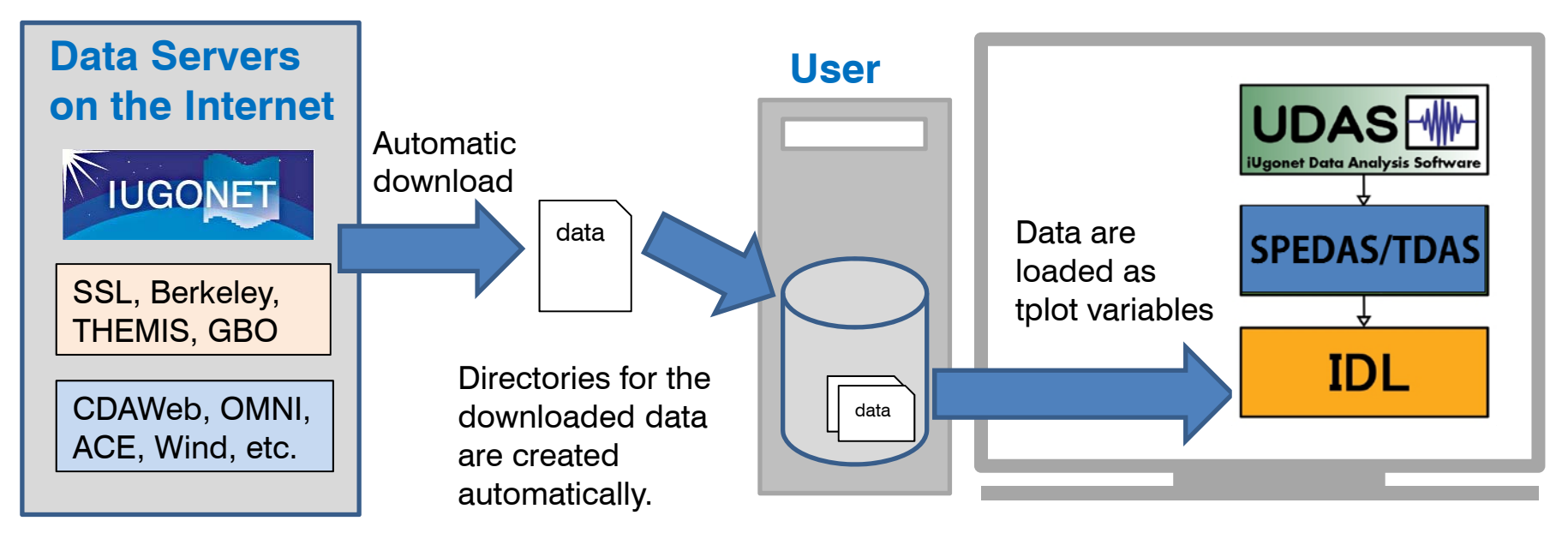

**IUGONET** 

Data can be easily plotted, for example, by only three basis commands with the SPEDAS-CUI tool.

| <ol> <li>Set a time period</li> <li>Load *** data</li> <li>Plot the loaded data</li> </ol> | timespan, 'yyyy-mm-dd'<br>iug_load_***<br>tplot, +++ |
|--------------------------------------------------------------------------------------------|------------------------------------------------------|
|--------------------------------------------------------------------------------------------|------------------------------------------------------|

If using the GUI tool, only a few simple clicks of your mouse are required to make the same plot as that created by the above command with the CUI tool Hands-on workshop at Polar Research Institute of China on Jan. 31,

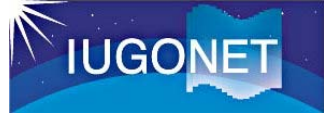

 (1) Source code of SPEDAS Both CUI and GUI are available.
 Commercial license of IDL is required. All functions in SPEDAS are available. The latest version of UDAS can be applied.

(2) Executable file of SPEDAS
 Only GUI version is available.
 Commercial license of IDL is not required.
 It includes IDL Virtual Machine, so it can be used just by downloading the archived package.

# IUGONET

# **Download source code of SPEDAS**

#### Download source code of the latest version of SPEDAS

#### 1. Access to Software page of the THEMIS mission

#### http://themis.ssl.berkeley.edu/software.shtml

#### 2. Find "Downloads"

#### Downloads

- Source code (SPEDAS 3.1, October 2018) Download TDAS 11.1 + SPEDAS 3.1 source (~4) MB). This is a zip file with all the TDAS and SPEDAS IDL source code. To use it you need technic IDL installed. This is the only distribution that provides full access to the command line tools. If you have used TDAS in the past, this is probably the option you should use.
- Save file (SPEDAS 3.1, October 2018). <u>Download the TDAS 11.1 + SPEDAS 3.1 savefile (~20</u> <u>MB</u>). This is suitable for users without an IDL license. It requires the IDL Virtual Machine (VM) which has to be <u>downloaded</u> for free from Exelis/Harris Geospatial. There are limitations using

the VM compared to the full IDL. This distribution only pro command line tools.

### 1. Click "Download TDAS xx.x + SPEDAS

#### x.xx source"

#### Executable files (SPEDAS 3.1, October 2018). These z can be run directly without installing anything else. They include a Virtual Machine (VM) version of IDL and they open the SPEDAS GUI but they do not include a command line tool, nor the TDAS or SPEDAS IDL source code. They also include Geopack.

#### IDL 8.5.1

- TDAS 11.1 + SPEDAS 3.1, Windows 64bit executable with IDL 8.5.1, CDF 3.6.3.1, Geopack 10.5 (~55 MB)
- TDAS 11.1 + SPEDAS 3.1, MacOs 64bit executable with IDL 8.5.1, CDF 3.6.3.1, Geopack 10.5 (~70 MB)
- TDAS 11.1 + SPEDAS 3.1, Linux 64bit executable with IDL 8.5.1, CDF 3.6.3.1, Geopack 10.5 (~70 MB)
- TDAS 11.1 + SPEDAS 3.1, Linux 64bit executable with IDL 8.5.1, CDF 3.6.3.1, Geopack 7.6 (~70 MB)

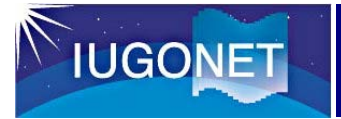

# Set IDL path to SPEDAS

- Both Windows and Mac
  - Copy the downloaded "spedas\_x\_xx.zip" to the directory you like and unzip it there.
    - If you have no idea about the directory, please copy to
  - [Windows] C:¥Program
     Files¥Exelis¥IDL85¥external
  - [Mac] /Applications/exelis/idl85/external
- Windows
  - Run IDL8.5.
  - Window→Preferences→IDL→Path
  - Click "Insert"
  - Select "spedas\_x\_xx"
  - Mark the checkbox on the left and click "OK".
- Mac
  - Run IDL8.5.
  - IDL→Preferences→IDL→Path
  - Click "Insert"
  - Select "spedas\_x\_xx"
  - Mark the checkbox on the left and click "OK".

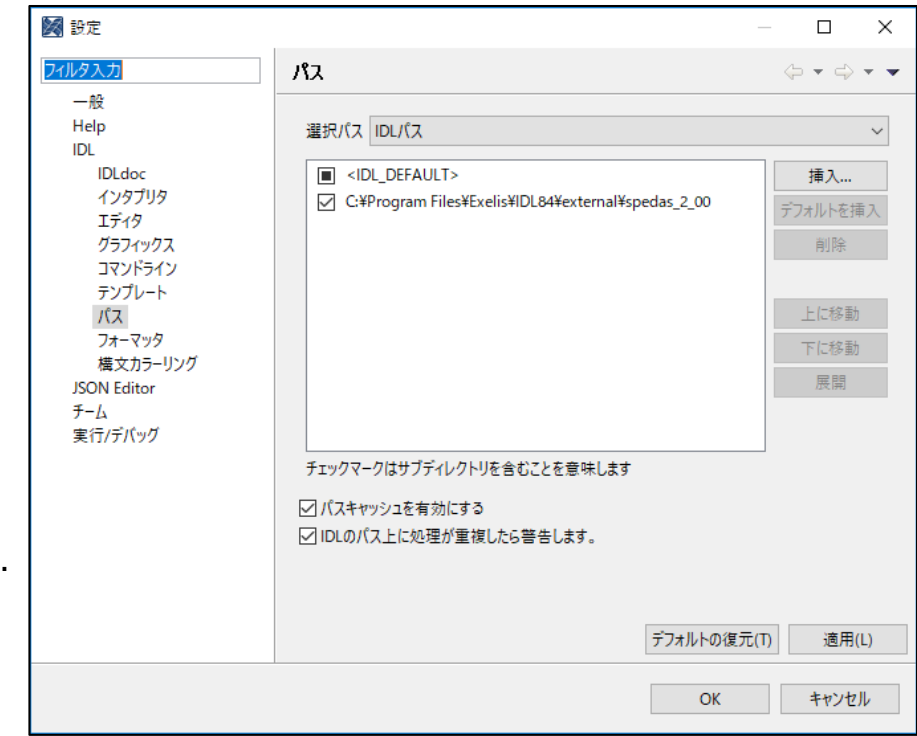

IUGONET

# **Confirm the installation of SPEDAS**

## Run IDL. IDL> thm\_init [enter] THEMIS countdown: xxxxxx xxxx xxxx since launch THEMIS> ← Prompt changes to "THEMIS".

| IDL> thm_init<br>% Compiled module: THM_INIT.<br>% Compiled module: FILE_RETRIEVE.<br>% Compiled module: DPRINT.<br>% Compiled module: DPRINT.<br>% Compiled module: ROOT_DATA_DIR.<br>% Compiled module: THM_CONFIG.<br>% Compiled module: THM_READ_CONFIG.<br>% Compiled module: THM_GRAPHICS_CONFIG.<br>% Compiled module: THM_GRAPHICS_CONFIG.<br>% Compiled module: LADCT2.<br>% LOADCT: Loading table FAST-Special<br>% LOADCT: Loading table FAST-Special<br>% LOADCT: Loading table FAST-Special<br>THM_CONFIG(140):<br>% Compiled module: STR_ELEMENT.<br>% Compiled module: THLOT_OPTIONS.<br>% Compiled module: THM_SET_VERBOSE.<br>% Loaded DLM: CDF.<br>% Compiled module: PRINTDAT.<br>CDF_VERSION = STRING = '3.6.04'<br>!themis = RETRIEVE_STRUCT(23 Tags/136 Bytes)><br>INTT = 1<br>LOCAL_DATA_DIR = 'C:/Users/abeshu/Data/spedas/themis/'<br>DEMUGE DUID DID = 'bttp://thomis.col.homkelaw.edu/data/themis/' | DIR_MODE = 511<br>PRESERVE_MTIME = 1<br>PROGOBJ = <nullobject><br/>MIN_AGE_LIMIT = 30<br/>NO_SERVER = 0<br/>NO_DOWNLOAD = 0<br/>NO_UPDATE = 0<br/>NO_CLOBBER = 0<br/>ARCHIVE_EXT = ''<br/>ARCHIVE_DIR = ''<br/>IGNORE_FILESIZE = 0<br/>IGNORE_FILEDATE = 0<br/>DOWNLOADONLY = 0<br/>USE_WGET = 0<br/>NOWAIT = 0<br/>VERBOSE = 2<br/>FORCE_DOWNLOAD = 0<br/>% Compiled module: TIME_DOUBLE.<br/>% Compiled module: TIME_PARSE.<br/>% Compiled module: DAY_TO_YEAR_DOY.<br/>% Compiled module: DAY_TO_YEAR_DOY.<br/>% Compiled module: UNDEFINED.</nullobject> |
|----------------------------------------------------------------------------------------------------|----------------------------------------------------------------------------------------------------|
| PROGRESS = 1<br>USER_AGENT = 'FILE_RETRIEVE: IDL8.5.1 Win32/x86_64 (abeshu)'                                                                                                    | THM_INIT(143):<br>THM_INIT(143):<br>THEMIS countdown:3523 Days 18 Hours 03 Minutes, 22 Seconds since launch                                                                                                    |
| FILE_MODE = 438                                                                                                    | THEMIS>                                                                                                    |

# IUGONET

# **GUI version of SPEDAS**

#### 1. IDL> spd\_gui 芦 Space Physics Environment Data Analysis Software (SPEDAS) - Page: 1 × Edit View Graph Analysis Tools Pages Help File Space Physics Environment Data Analysis Software (SPEDAS) - Page: 1 2 70% 다 🖇 👄 🌗 6 🔀 ۲ File Edit View Graph Analysis Tools Pages Help 😑 📾 🖻 🕶 🛥 🌗 🖡 🎇 🗋 💽 100% -< < 🕉 IUGONET 100 E..... ACE BARREL ELFIN Lomo FAST GOES Geomagnetic Indices IUGONET MAV IUGONET Data Selection: 2012-03-05/00:00:00 Start Time: 2012-03-12/00:00:00 Stop Time: Use Single Day MYS E Instrument Type: geomagnetic\_field\_index $\sim$ Site or parameter(s)-1: Parameter(s)-2: Data Type: Dst\_index - 100 WDC\_kyoto min AE\_index ASY\_index hour prov\_min prov\_hour 4000 Clear Site or Parameters-1 Clear Parameters-2 2000 Å0 Note: # means that the load procedure has been developed in collaboration with the ERG Science Center Prov. AE (1-min) [nT] ٩N You can analyze data with GUI tool • Ā similarly to CUI tool. 00:00 03-07/00:00 03-08/00:00 03-09/00:00 03-10/00:00 03-11/00:00 < - 5 (2017-09-01/16:23:25) 5: Zoom updated. 0 < >

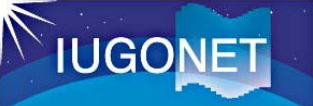

# How to install SPEDAS-GUI (VM version)

Even if you have not yet installed IDL on your PC, you can install GUI tool (VM version) soon and participate in the lecture.

<u>http://spedas.org/wiki/index.php?title=Downloads\_and\_Installation</u> (Search by "spedas install".)

| SPENAS                                                                   |                                                                                                    | 🔒 Log in                                                                                                    |                                                                                                    |
|--------------------------------------------------------------------------|----------------------------------------------------------------------------------------------------|----------------------------------------------------------------------------------------------------|----------------------------------------------------------------------------------------------------|
|                                                                          | age Discussion Read View source View his                                                                                                    | tory Search Go Search                                                                                                    | Download from here.                                                                                                    |
| <b>&gt;</b>                                                              | Downloads and Installation                                                                                                    |                                                                                                    |                                                                                                    |
| Navigation                                                               | If you don't have an ID                                                                                                    | L license                                                                                                    |                                                                                                    |
| Main page<br>Community portal<br>Current events                          | <sup>2 If</sup> SPEDAS is free software but if you do not ha<br>hence neither the SPEDAS command line to                                                                       | ave an IDL license, then you cannot<br>ols. You can still use the SPEDAS GL                                                                                | use the IDL command line, and<br>JI, and you have two options:                                                              |
| Recent changes<br>Random page<br>Help                                    | 3 If1. Download the SPEDAS executable (for<br>2. Download the SPEDAS save file (for S                                                                                          | r Linux, MacOS, or Windows), or<br>Solaris or other operating systems).                                                                                    |                                                                                                    |
| Toolbox                                                                  | <sup>4</sup> Tre Download SPEDAS 3.1 Execut                                                                                                    | tables (October 2018)                                                                                                    |                                                                                                    |
| What links here<br>Related changes<br>Special pages<br>Printable version | <sup>5 Ru</sup> For users without IDL licenses, you can use<br>which allow access to the Graphical User Int                                                                    | the SPEDAS 3.1 executable files for<br>terface capabilities of SPEDAS, with                                                                                | Linux, Windows, and MacOS,<br>no additional IDL license required.                                                           |
| Permanent link                                                           | *N<br>The C<br>gener<br>updat<br>mprc<br>* SPEDAS 3.1, Windows 64bit executable with<br>* SPEDAS 3.1, MacOs 64bit executable with<br>* SPEDAS 3.1, Linux 64bit executable with | th IDL 8.5.1, CDF 3.6.3.1, Geopack<br>I IDL 8.5.1, CDF 3.6.3.1, Geopack 10<br>I IDL 8.5.1, CDF 3.6.3.1, Geopack 10<br>I IDL 8.5.1, CDF 3.6.3.1, Geopack 7. | 10.5 (~55 MB) <b>&amp;</b><br>0.5 (~70 MB) <b>&amp;</b><br>0.5 (~70 MB) <b>&amp;</b><br>.8 (~70 MB) – includes Geopack 7.6, |
|                                                                          | This release contains everything you need, i<br>have to unzip the file and run the executable                                                                                  | including the IDL VM, the Geopack E<br>e and the SPEDAS GUI will appear.                                                                                   | DLM and the CDF DLM. You just                                                                                               |

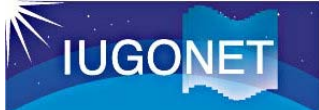

# How to run SPEDAS-GUI (VM version)

 [1] Double click 'spedas' in the unzipped directory: 'spedas\_v\_x/spd\_gui/'

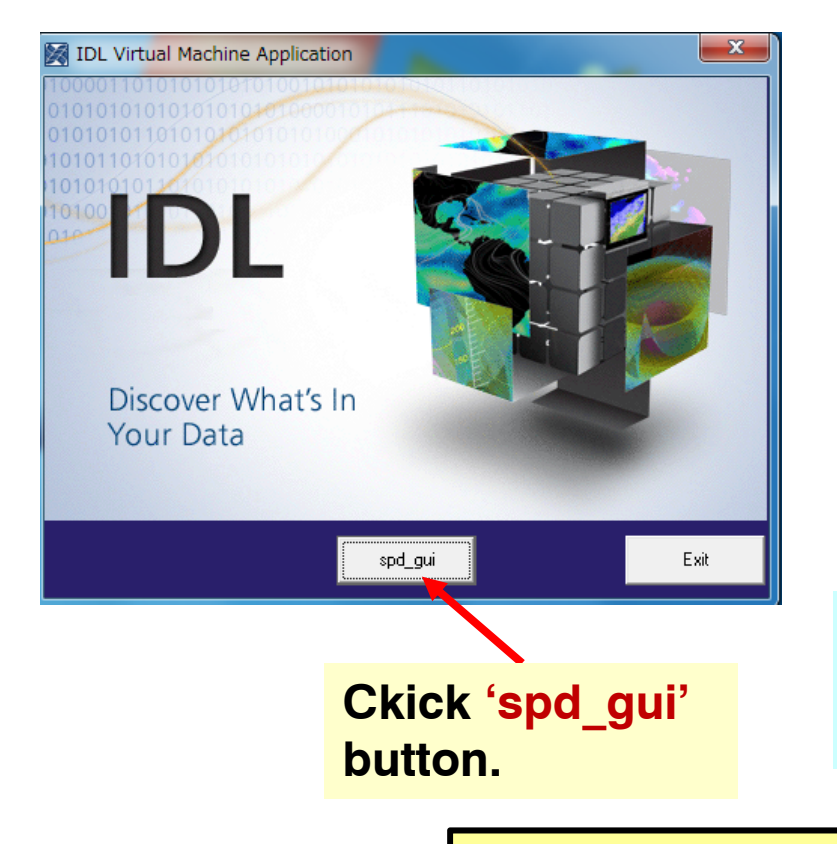

| 名前                            | 更新日時             |
|-------------------------------|------------------|
| idl85                         | 2017/08/11 8:09  |
| colors1.tbl                   | 2013/04/16 14:52 |
| 📝 gmag_stations.txt           | 2015/11/03 14:35 |
| 🚽 grammar.sav                 | 2014/02/20 10:34 |
| 🛃 idl.ico                     | 2017/07/14 11:34 |
| 👹 parse_tables.sav            | 2014/02/20 10:34 |
| 📝 PutRsp.dat                  | 2014/06/27 14:13 |
| 🖬 spd_gui.sav                 | 2017/07/14 11:34 |
| 📝 spd_gui_running_history.txt | 2017/08/12 5:55  |
| 🔀 spedas.exe                  | 2017/07/14 11:34 |
| 🔊 spedas.ini                  | 2017/07/14 11:34 |
| 📝 spin_harmonic_template.dat  | 2013/04/16 14:52 |
| 📓 splash.bmp                  | 2017/07/14 11:34 |
| Double click this             | <b>.</b>         |

[2] Then, IDL Virtual Machine window opens. Click **'spd\_gui'** button.

IDL license is not required.

# Help 1: SPEDAS HTML documentation (1)

## http://themis.ssl.berkeley.edu/software\_docs.shtml

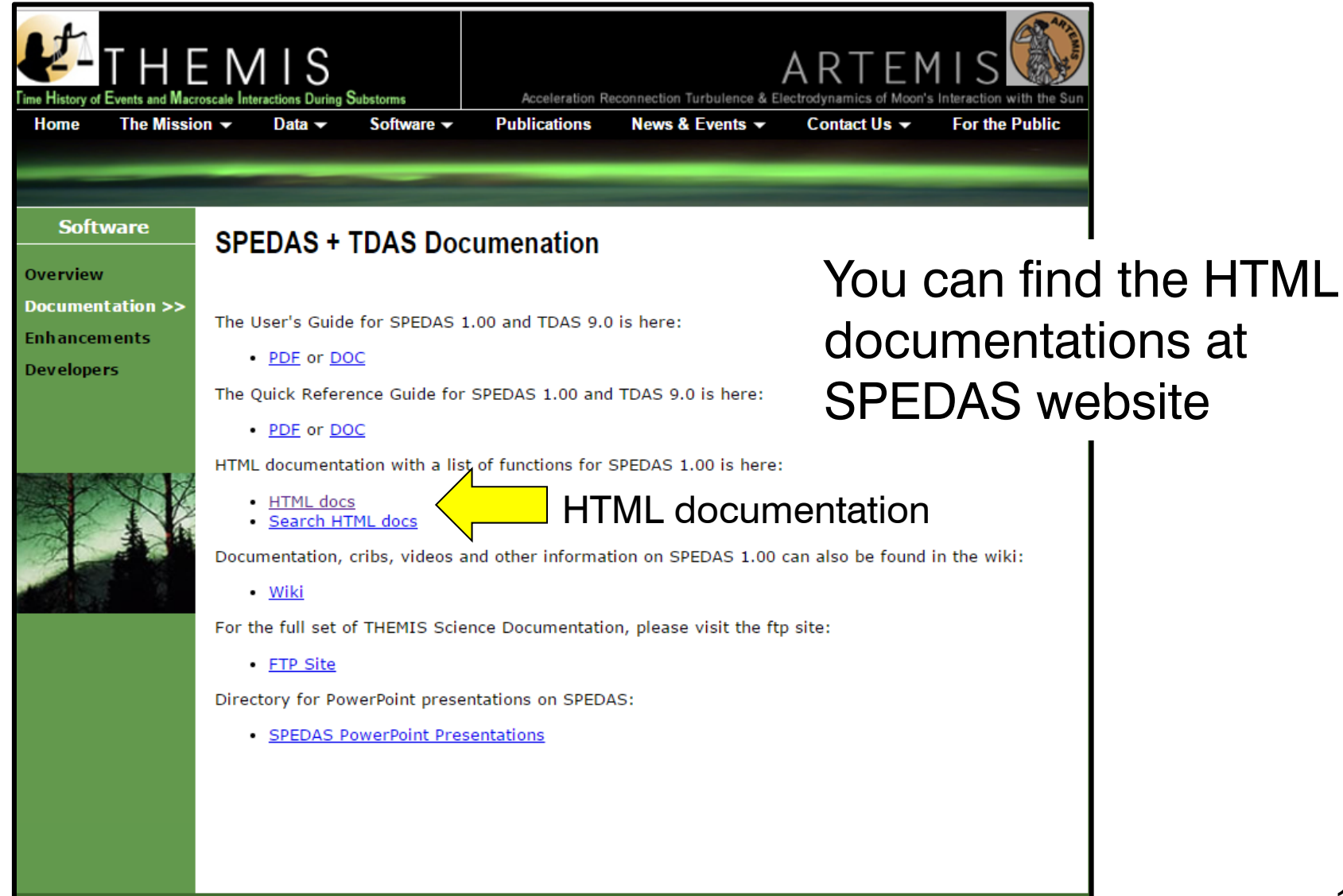

# Help 1: SPEDAS HTML documentation (2)

http://themis.ssl.berkeley.edu/socware/spedas\_x\_xx/idl/\_spd\_doc.html

#### SW Help for spedas\_3\_1 This page was created by the IDL library routine mk html help2. Last modified: Tue Oct 23 09:41:30 2018. Procedure: ACE MFI LOAD 3, A, B, C, D, E, E, G, H, I, J, K, L, M, N, G. Purpose: Loads ACE fluxgate magnetometer data :kevwords: TRANGE= (Optional) Time range of interest (2 element array) Directories Searched: /VERBOSE : set to output some useful info Example: ace\_mfi\_load external/IDL GEOPACK Notes: This routine is still in development. external/IDL GEOPACK/examples Author: Davin Larson external/IDL\_GEOPACK/t01 \$LastChangedBy: davin-win \$ external/IDL GEOPACK/t04s \$LastChangedDate: \$ external/IDL GEOPACK/t89 \$LastChangedRevision: \$ \$URL \$ external/IDL GEOPACK/t96 external/IDL\_GEOPACK/trace pro ace\_mfi\_load,type,files=files,trange=trange,verbose=verbose, external/IDL GEOPACK/ts07 varformat=varformat,datatype=datatype, \$ addmaster=addmaster,tplotnames=tn,source options=source external/IDL ICY external/developers/outliers and convolution if not keyword set(datatype) then datatype = 'k0' external/developers/solarwind istp init external/misc not keyword set(source) then source = !istp external/spdfcdas

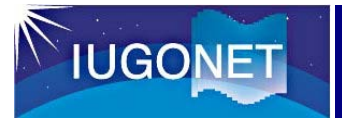

# Help 2: Example crib sheet (1)

In the directory "spedas\_x\_xx/idl/projects":

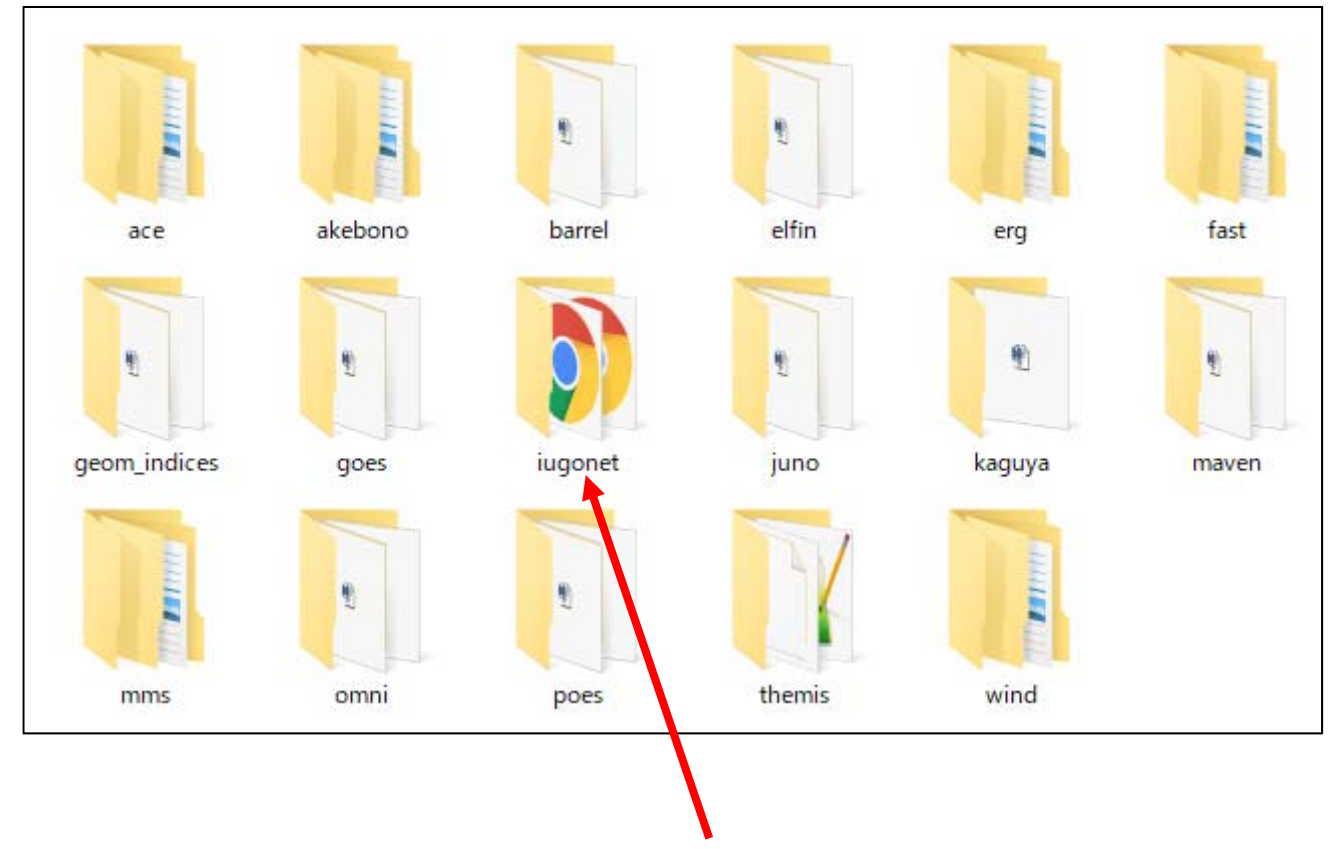

There are many example scripts named "crib sheet" in these directories.

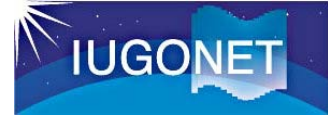

# Help 2: Example crib sheet (2)

# iug\_crib\_ask\_nipr.pro

| You can copy and paste these commands to IDL command line.    |
|---------------------------------------------------------------|
| Or,                                                           |
| Run these scripts as<br>follows:<br>IDL> .r iug_crib_ask_nipr |
|                                                               |

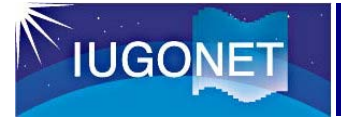

# Help 3: Use IUGONET Type-A

## http://search.iugonet.org

|                                                                           | and the second second s | UDAS web Available!        | <u>Rules</u>                      | s of the Road   About Type-A  |
|---------------------------------------------------------------------------|----------------------------------------------------------------------------------------------------|----------------------------|-----------------------------------|-------------------------------|
| IUGONET Dat                                                               | aSet                                                                                                    |                            |                                   | LIST MAP                      |
| Instrument/Project                                                        | Observed Region                                                                                                    | ERG Campaign               |                                   |                               |
| Satellite:                                                                |                                                                                                    |                            |                                   |                               |
| Ground-Based:<br><u>SMART (Telescope)</u>                                 | DST (Telescope)                                                                                                    | FMT (Telescope)            | Refractor (Telescope)             | Muon (Telescope)              |
| <ul> <li><u>Geomagnetic Indicies</u></li> <li><u>Induction</u></li> </ul> | WDC Geomag., Kyoto Magnetometer                                                                                                    | Geomag., Kakioka SuperDARN | MAGDAS/CPMN EISCAT                | MM210 Imager                  |
| <u>PWING/PsA</u>                                                          |                                                                                                    | Lidar                      | Ionosonde                         | Riometer                      |
| <u>VLF/ELF</u> <u>VHF Radar</u>                                           | MU Radar           GPS Receiver                                                                                                    | <u>EA Radar</u> <u>AWS</u> | MF Radar           BL/LT/WP Radar | MW Radar           Radiosonde |
| CAR IN I                                                                  | Children .                                                                                                    |                            |                                   |                               |

## We explain how to use the IUGONET Type-A later.

Hands-on workshop at Polar Research Institute of China on Jan. 31, 2019

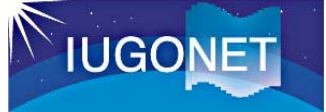

# What event do we analyze today?

We analyze the effect of X-class flares on the solar surface on 5<sup>th</sup> and 7<sup>th</sup> March 2012 and associated coronal mass ejection (CME) on the interplanetary space and the Earth's upper atmosphere.

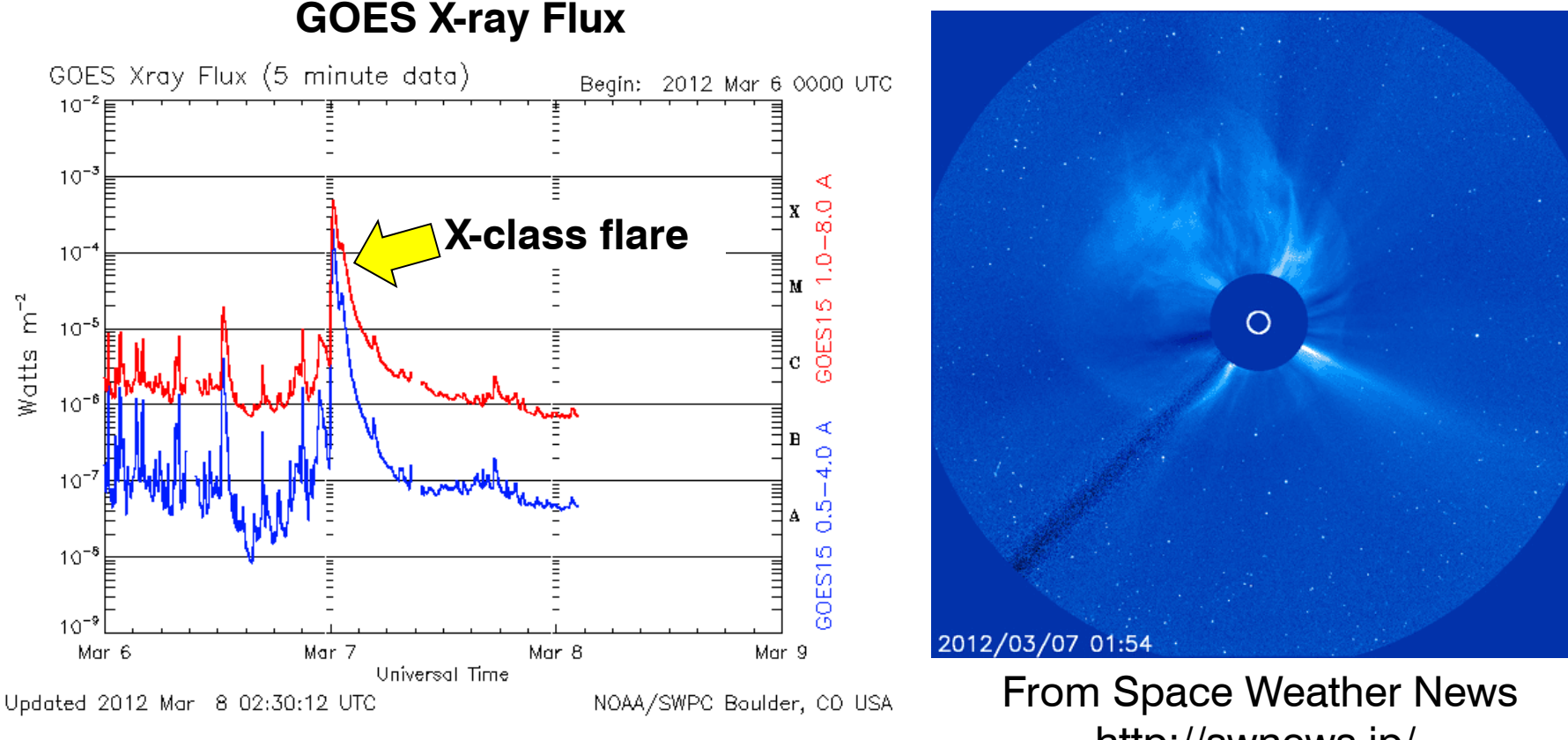

Hands-on workshop at Polar Research Institute of China on http://swnews.jp/ 16

# Let's use IUGONET web service (IUGONET Type-A)

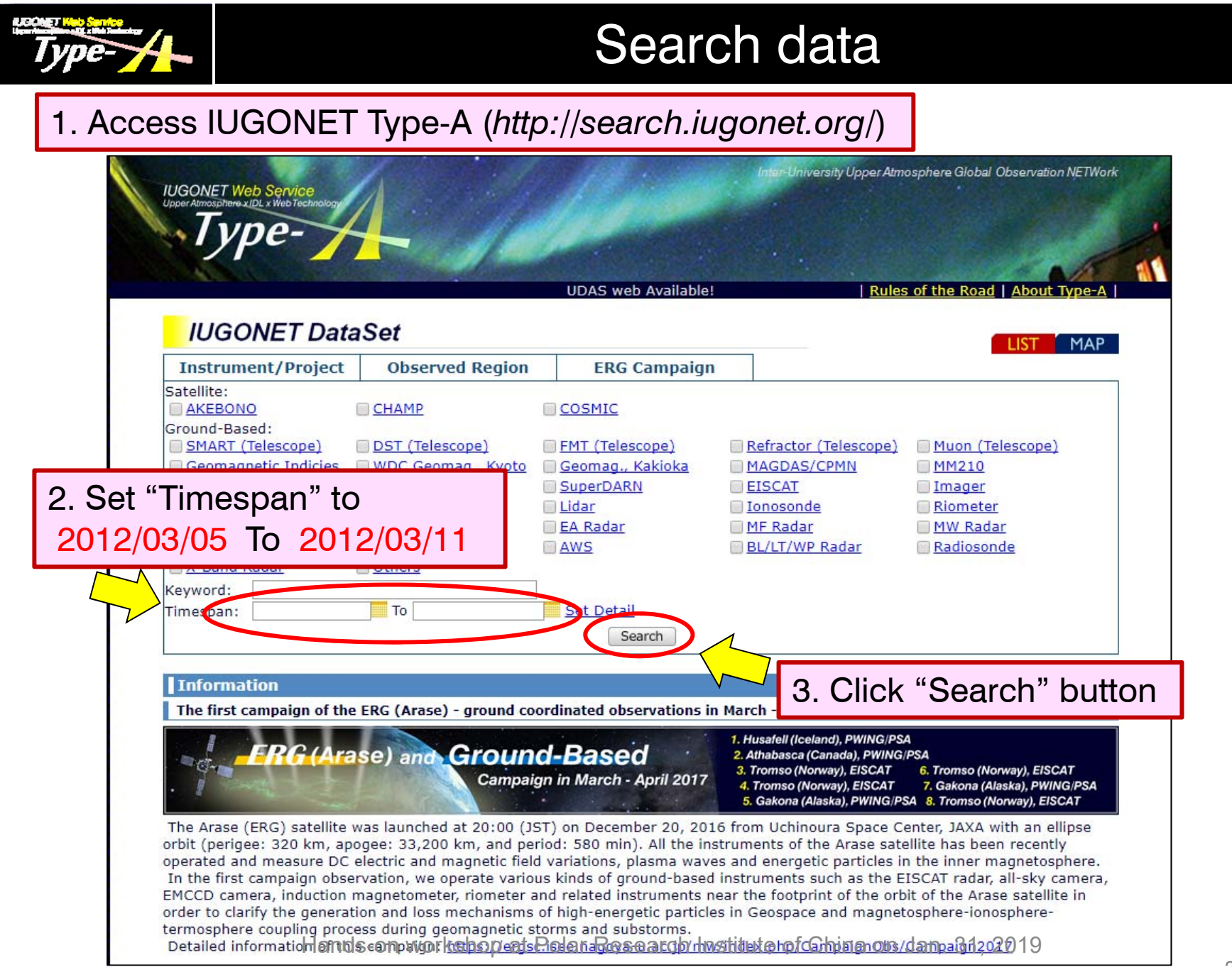

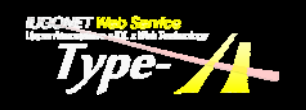

# Search results (List display)

|                                                                                                    |                                                                                     | UDAS web Available!                                                                                   | <u>Rules</u>                                                                                        | s of the Road   Abou               |
|----------------------------------------------------------------------------------------------------|-------------------------------------------------------------------------------------|----------------------------------------------------------------------------------------------------|----------------------------------------------------------------------------------------------------|------------------------------------|
| IUGONET Data                                                                                                    | aSet                                                                                |                                                                                                    |                                                                                                    | LIST                               |
| Instrument/Project                                                                                                    | Observed Region                                                                     | ERG Campaign                                                                                          |                                                                                                    | 201                                |
| Satellite:                                                                                                    |                                                                                     |                                                                                                    | eb.                                                                                                 |                                    |
| Ground-Based:<br><u>SMART (Telescope)</u><br><u>Geomagnetic Indicies</u><br><u>Induction</u>                                            | DST (Telescope)<br>WDC Geomag., Kyoto<br>Magnetometer                               | <ul> <li><u>FMT (Telescope)</u></li> <li><u>Geomag., Kakioka</u></li> <li><u>SuperDARN</u></li> </ul> | <ul> <li><u>Refractor (Telescope)</u></li> <li><u>MAGDAS/CPMN</u></li> <li><u>EISCAT</u></li> </ul> | Muon (Telescope<br>MM210<br>Imager |
| PWING/PsA                                                                                                    | OMTI                                                                                | <u>Lidar</u>                                                                                          | Ionosonde                                                                                           | Riometer                           |
| VHF Radar<br>X-Band Radar                                                                                                    | GPS Receiver                                                                        | AWS                                                                                                   | BL/LT/WP Radar                                                                                      | Radiosonde                         |
| Keyword:<br>Timespan: 2012/03/04                                                                                                    | To 2012/03/11                                                                       | Set Detail                                                                                            |                                                                                                    |                                    |
|                                                                                                    | listed in text                                                                      | Search                                                                                                |                                                                                                    |                                    |
| n results are                                                                                                    |                                                                                     |                                                                                                    |                                                                                                    |                                    |
| Tresults are                                                                                                    |                                                                                     | 🖉: Contains Sun                                                                                       | nmary Plot 🔲 : Create Plo                                                                           | ot (Using UDAS-Web                 |
| Text Plot                                                                                                    |                                                                                     | korrection Sur                                                                                        | nmary Plot 📄 : Create Pl                                                                            | ot (Using UDAS-Web                 |
| Text Plot                                                                                                    |                                                                                     | Contains Sur                                                                                          | nmary Plot 📄 : Create Pl                                                                            | ot (Using UDAS-Web                 |
| Text Plot Satellite AKEBONO Numerical Data Observati                                                                                    | on data from VLF/MCA on                                                             | board Akebono                                                                                         | nmary Plot 📄 : Create Pl                                                                            | ot (Using UDAS-Web                 |
| Text Plot<br>Satellite<br>AKEBONO<br>Numerical Data Observati<br>CHAMP<br>Numerical Data CHAMP fu                                       | on data from VLF/MCA on                                                             | board Akebono                                                                                         | nmary Plot 📄 : Create Pl                                                                            | ot (Using UDAS-Web                 |
| Text Plot<br>Satellite<br>AKEBONO<br>Numerical Data Observati<br>CHAMP<br>Numerical Data CHAMP fu<br>Plot/Movie Data CHAMP fu           | on data from VLF/MCA on<br>Il spectrum inversion (FSI<br>Il spectrum inversion (FSI | board Akebono<br>) data (netCDF)<br>) data (PNG)                                                      | nmary Plot 📄 : Create Pl                                                                            | ot (Using UDAS-Wel                 |
| Text Plot<br>Satellite<br>AKEBONO<br>Numerical Data Observati<br>CHAMP<br>Numerical Data CHAMP fu<br>Plot/Movie Data CHAMP fu<br>COSMIC | on data from VLF/MCA on<br>Il spectrum inversion (FSI<br>Il spectrum inversion (FSI | board Akebono<br>() data (netCDF)<br>() data (PNG)                                                    | nmary Plot 📄 : Create Pl                                                                            | ot (Using UDAS-We                  |

Hands-on workshop at Polar Research Institute of China on Jan. 31, 2019

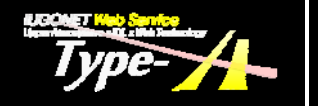

# Change search result display to QL-plot

|                                                                                                    |                                                                                                    |                                                                                                    | Duloc                                                                                                    | of the Boad   About        |
|----------------------------------------------------------------------------------------------------|----------------------------------------------------------------------------------------------------|----------------------------------------------------------------------------------------------------|----------------------------------------------------------------------------------------------------|----------------------------|
|                                                                                                    | 107 C                                                                                                    | UDAS web Available:                                                                                                    | <u>  Kules</u>                                                                                                    | S OF LITE ROAD   ADOU      |
| IUGONET Data                                                                                                    | aSet                                                                                                    |                                                                                                    |                                                                                                    | LIST                       |
| Instrument/Project                                                                                                    | Observed Region                                                                                                    | ERG Campaign                                                                                                    |                                                                                                    | LIST                       |
| Satellite:                                                                                                    |                                                                                                    |                                                                                                    |                                                                                                    |                            |
| Ground-Based:<br><u>SMART (Telescope)</u>                                                                                                    | DST (Telescope)                                                                                                    | <u>FMT (Telescope)</u>                                                                                                    | Refractor (Telescope)                                                                                                    | Muon (Telescope            |
| Geomagnetic Indicies                                                                                                    | 🗐 <u>WDC Geomag., Kyoto</u>                                                                                                    | 🗐 <u>Geomag., Kakioka</u>                                                                                                    | MAGDAS/CPMN                                                                                                    | MM210                      |
| Induction                                                                                                    | <u>Magnetometer</u>                                                                                                    | SuperDARN                                                                                                    | EISCAT                                                                                                    | Imager I                   |
| PWING/PsA                                                                                                    |                                                                                                    | 🔲 <u>Lidar</u>                                                                                                    | Ionosonde 🔄                                                                                                    | Riometer                   |
| VLF/ELF                                                                                                    | MU Radar                                                                                                    | EA Radar                                                                                                    | MF Radar                                                                                                    | MW Radar                   |
| UHF Radar                                                                                                    | GPS Receiver                                                                                                    | AWS                                                                                                    | BL/LT/WP Radar                                                                                                    | Radiosonde                 |
|                                                                                                    | Others                                                                                                    |                                                                                                    | and the second second |                            |
|                                                                                                    | Others                                                                                                    |                                                                                                    |                                                                                                    |                            |
| < Plot 03/04                                                                                                    | Others<br>To 2012/03/11                                                                                                    | Set Detail                                                                                                    |                                                                                                    |                            |
| K Plot                                                                                                    | Others                                                                                                    | Set Detail<br>Search                                                                                                    |                                                                                                    |                            |
| Plot                                                                                                    | Others<br>To 2012/03/11                                                                                                    | Set Detail<br>Search                                                                                                    |                                                                                                    |                            |
| Plot                                                                                                    | <u>Others</u><br>To 2012/03/11                                                                                                    | Set Detail<br>Search                                                                                                    | nmary Plot                                                                                                    | ot (Using UDAS-Wat         |
| Plot                                                                                                    | <u>Others</u><br>To 2012/03/11                                                                                                    | Set Detail<br>Search<br>⊠: Contains Sun                                                                                                    | nmary Plot 📄 : Create Plo                                                                                                    | ot (Using <u>UDAS-Wet</u>  |
| Plot<br>9 Th Results<br>1 Text Plot<br>Satellite<br>AKERONO                                                                                                    | Others                                                                                                    | Set Detail<br>Search                                                                                                    | nmary Plot 📄 : Create Plo                                                                                                    | ot (Using <u>UDAS-Wet</u>  |
| Plot<br>9 rch Receitor<br>1 Tex Plot<br>Satellite<br>AKEBONO<br>Numerical Data<br>Observation                                                                                                    | To 2012/03/11                                                                                                    | Search<br>Search<br>Contains Sun                                                                                                    | nmary Plot 🔲 : Create Plo                                                                                                    | ot (Using <u>UDAS-Wel</u>  |
| Plot<br>03/04<br>Plot<br>03/04<br>Plot<br>Satellite<br>AKEBONO<br>Numerical Data Observation                                                                                                    | Others     To 2012/03/11     To 2012/03/11                                                                                                    | Search<br>Search<br>Contains Sun                                                                                                    | nmary Plot 📄 : Create Plo                                                                                                    | ot (Using <u>UDAS-Wel</u>  |
| Plot<br>03/04<br>Plot<br>03/04<br>Plot<br>Text<br>Plot<br>Satellite<br>AKEBONO<br>Numerical Data<br>Observatio<br>CHAMP                                                                                                    |                                                                                                    | Search<br>Search<br>Contains Sun                                                                                                    | nmary Plot 📄 : Create Plo                                                                                                    | ot (Using <u>UDAS-Wel</u>  |
| Plot<br>03/04<br>03/04<br>Plot<br>Text Plot<br>Satellite<br>AKEBONO<br>Numerical Data Observatio<br>CHAMP<br>Numerical Data CHAMP ful<br>Plot Maying Data CHAMP ful                                                                                                    |                                                                                                    | Set Detail<br>Search<br>Search<br>Solution Sun<br>Solution Contains Sun<br>Solution Contains Sun<br>Solu                                                                                                    | nmary Plot 📄 : Create Plo                                                                                                    | ot (Using <u>UDAS-Wel</u>  |
| Plot     03/04     03/04     O3/04     O3/04     O3/04     O3/04     O3/04     O3/04     O3/04     O3/04     O3/04     O3/04     O3/04     O3/04     O3/04     O3/04     O3/04     O3/04     O3/04     O3/04     O3/04     O3/04     O3/04     O3/04     O3/04     O3/04     O3/04     O3/04                                                                                                    | Others     To 2012/03/11     To 2012/03/11     To and the form VLF/MCA only     Il spectrum inversion (FSI)     Il spectrum inversion (FSI)                                                                                                    | Search<br>Search<br>Search<br>Soard Akebono<br>) data (netCDF)<br>) data (PNG)                                                                                                    | nmary Plot 🔲 : Create Plo                                                                                                    | ot (Using <u>UDAS-We</u> l |
| Plot     03/04     O3/04     O3                                                                                                    | Others To 2012/03/11 To 2012/03/11 To 2012/03/11 In proceeding the second second seco | Set Detail<br>Search<br>Search<br>S | nmary Plot 📄 : Create Plo                                                                                                    | ot (Using <u>UDAS-We</u>   |
| Plot<br>03/04<br>Plot<br>03/04<br>Plot<br>Satellite<br>AKEBONO<br>Numerical Data Observatio<br>CHAMP<br>Numerical Data CHAMP full<br>Plot/Movie Data CHAMP full<br>Plot/Movie Data CHAMP full<br>Plot/Movie Data COSMIC full<br>Numerical Data COSMIC full<br>Numerical Data COSMIC full | Others     Others     To 2012/03/11     To 2012/03/11     To 2012/03/11     If spectrum inversion (FSI)     If spectrum inversion (FSI)     ull spectrum inversion (FSI)     ull spectrum inversion (FSI)                                                                                                    | Set Detail<br>Search<br>Contains Sun<br>Doard Akebono<br>) data (netCDF)<br>) data (PNG)                                                                                                    | nmary Plot 🔲 : Create Plo                                                                                                    | ot (Using <u>UDAS-We</u>   |

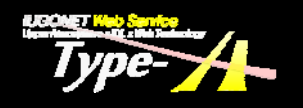

# Search results (QL-plot display)

#### QL-plots of found data are displayed.

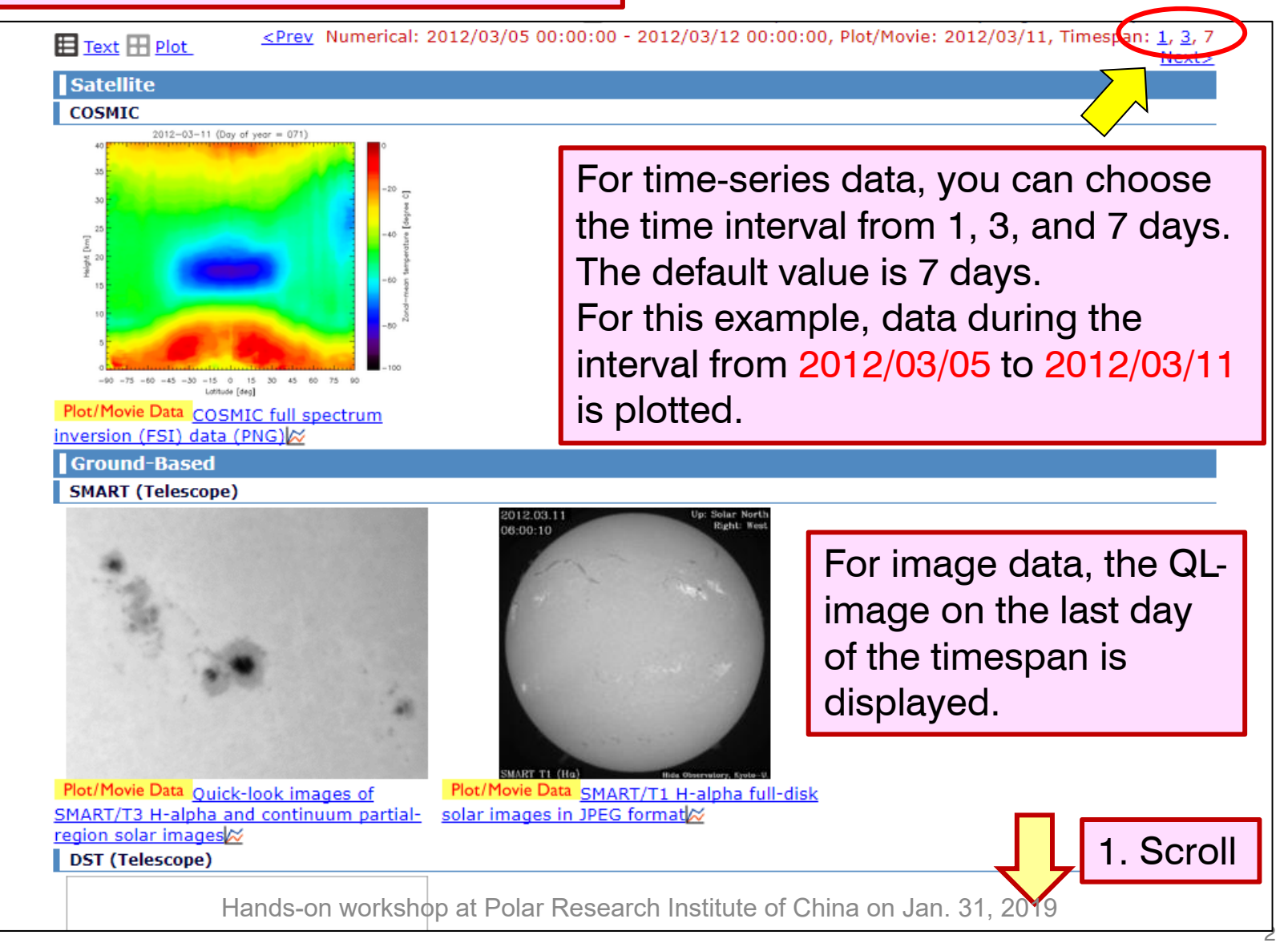

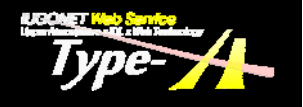

# Find information of data (Metadata)

#### Geomagnetic Indices

#### 1. Click ASY and SYM indices

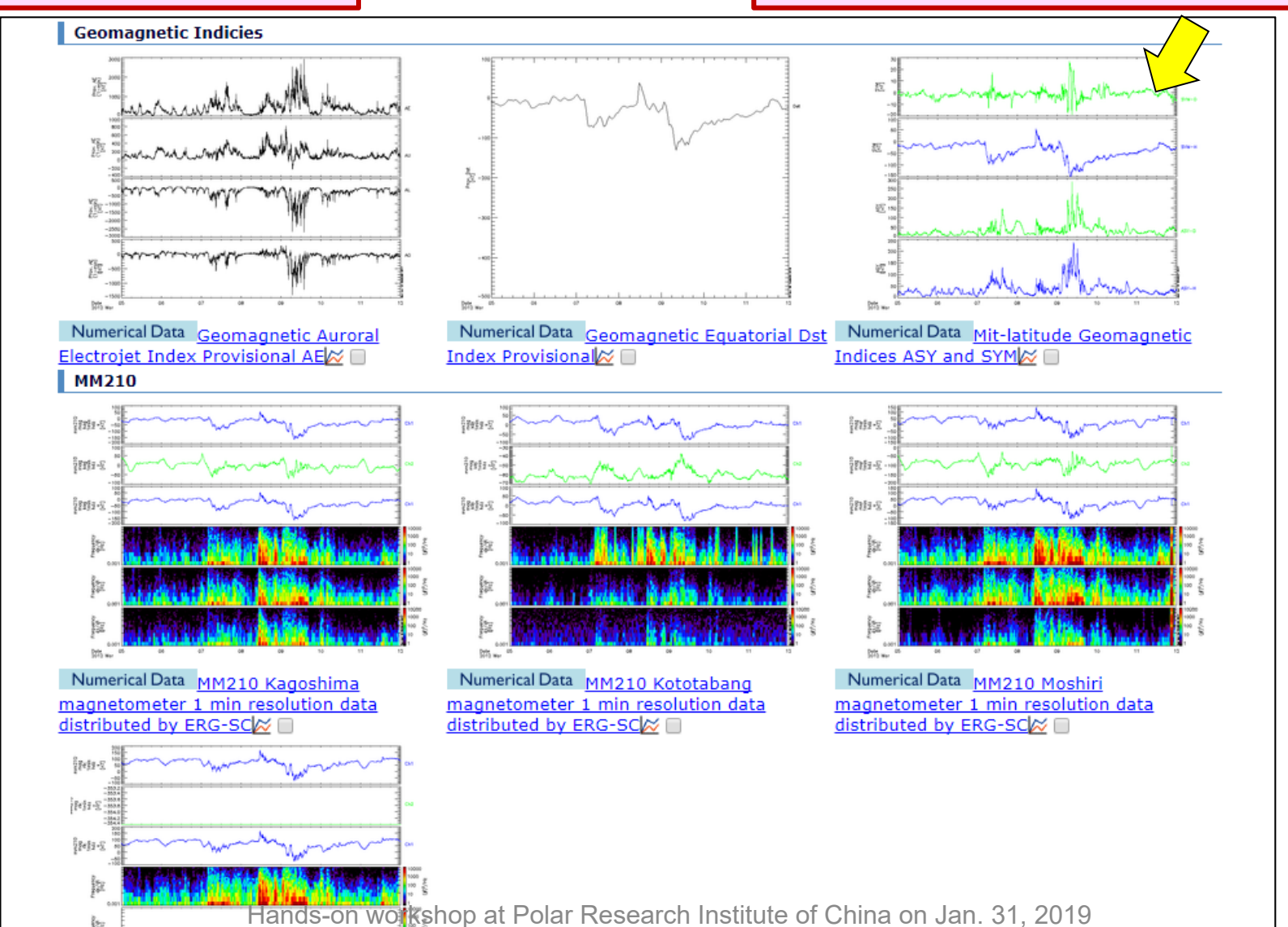

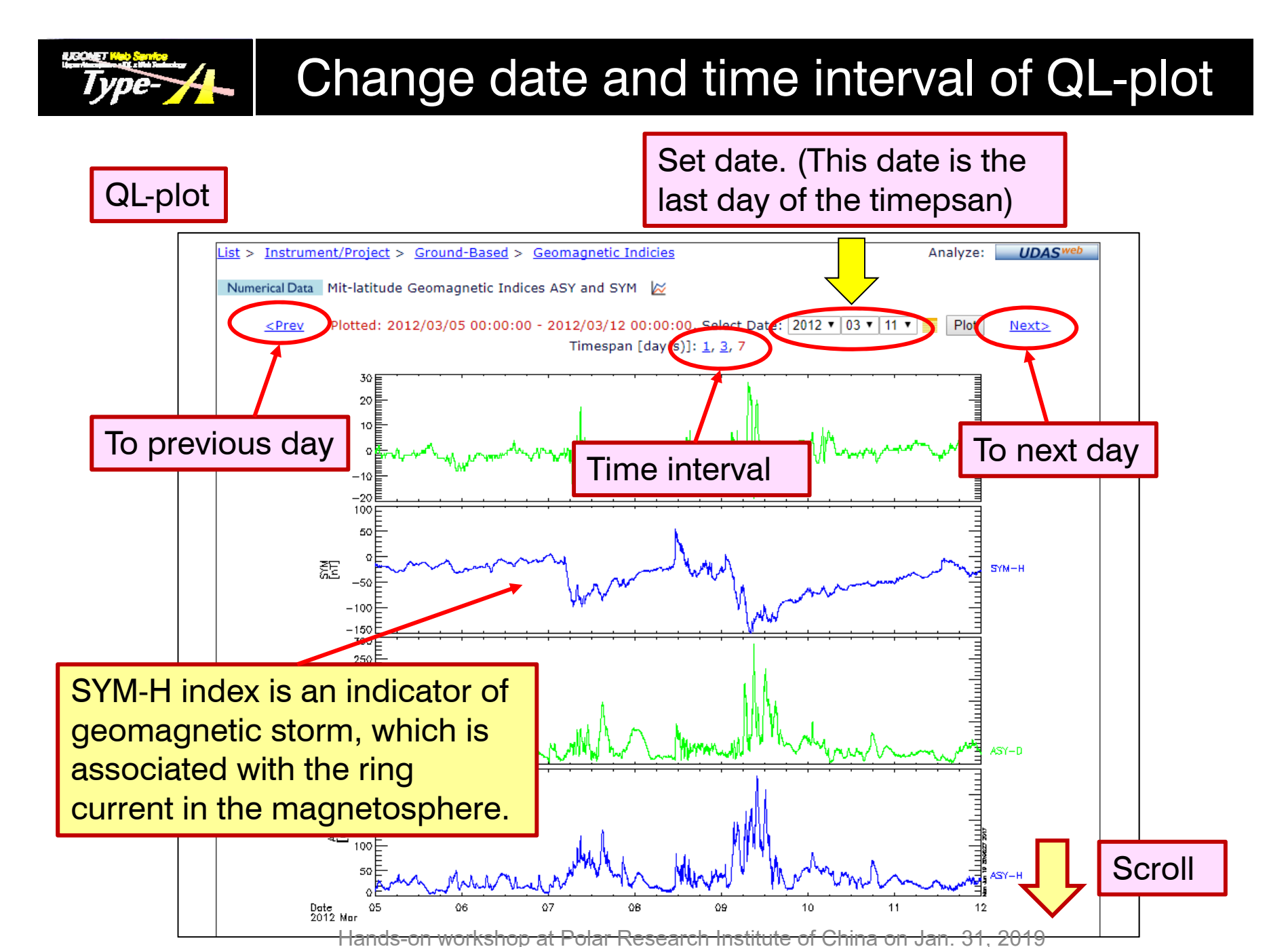

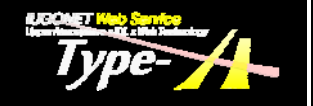

# Detailed information of data (Metadata)

| Descr                   | ipti    | on                                                                                                    |
|-------------------------|---------|----------------------------------------------------------------------------------------------------|
|                         |         | Description:<br>The mit-latitude geomagnetic indices at 1-min time resolution, derived at World Data Center for Geomagnetism, Kyoto, Kyoto<br>University.<br>Acknowledgement: If the data are used in publications and presentations, the data suppliers and the WDC for Geomagnetism, Kyoto<br>must properly be acknowledged.<br>ReleaseDate: 2011-02-17108:00:00                                                                                                    |
| Conta<br>Perso          | ct<br>n | Contact (GeneralContact):<br>Toshihiko Iyemori, Data Analysis Center for Geomagnetism and Space Magnetism, Graduate School of Science, Kyoto University /<br>World Data Center (WDC) for Geomagnetism, Kyoto, iyemori@kugi.kyoto-u.ac.jp<br>Contact (MetadataContact):<br>Masahito Nose', Data Analysis Center for Geomagnetism and Space Magnetism, Graduate School of Science, Kyoto University /<br>World Data Center (WDC) for Geomagnetism, Kyoto, nose@kugi.kyoto-u.ac.jp |
| Acces<br>Inform<br>tion | s<br>na | AccessInformation:<br>Acknowledgement: If the data are used in publications and presentations, the data suppliers and the WDC for Geomagnetism, Kyoto<br>must properly be acknowledged.<br>JRL: <u>http://wdc.kugi.kyoto-u.ac.jp/wdc/Sec3.html</u><br>Availability: Online<br>Access Rights: Open<br>Format: Text                                                                                                    |
|                         |         | Processing Level: Calibrated<br>Measurement Type: ActivityIndex<br>Time Span:<br>StartDate: 1981-01-01T00:00:00<br>StopDate: -P1D<br>Observed Region: Earth.Surface                                                                                                    |

Hands-on workshop at Polar Research Institute of China on Jan. 31, 2019

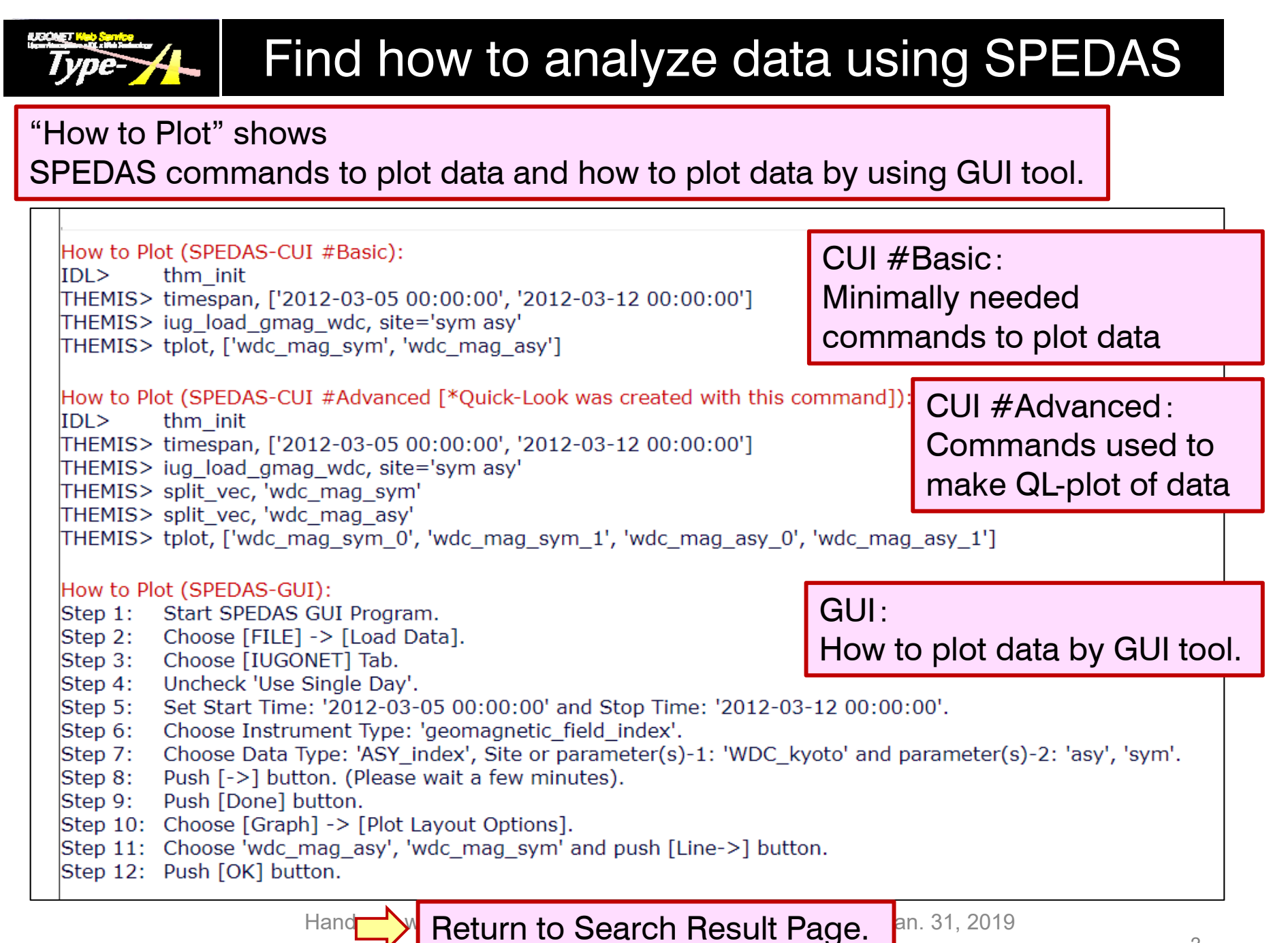

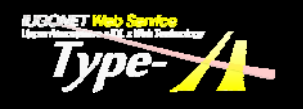

# Plot multiple data using UDAS web (1)

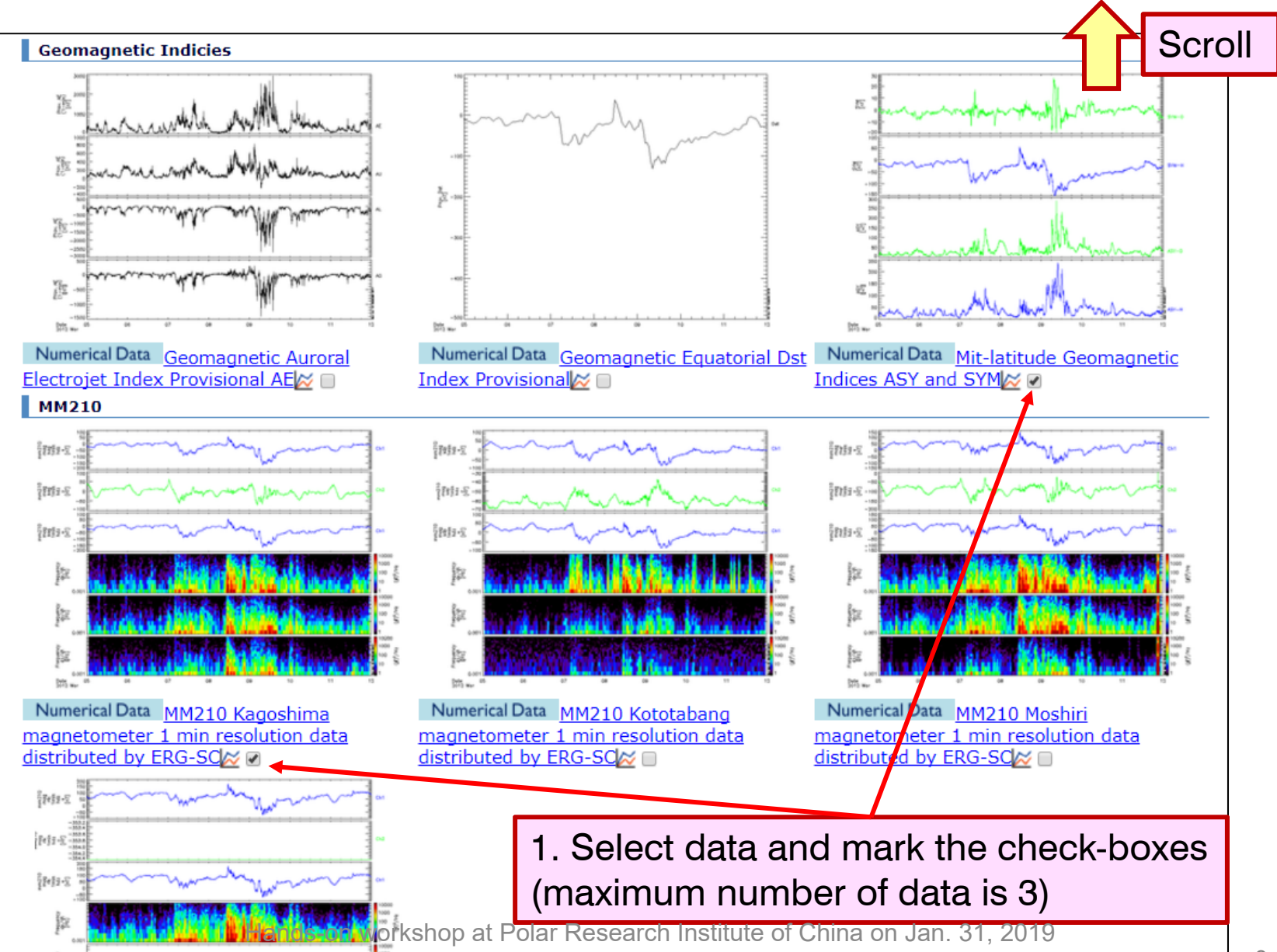

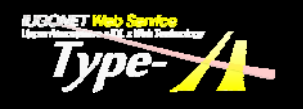

# Plot multiple data using UDAS web (2)

| IUGONE I Data                                                                                                    | Observed Region                                                                                                    | ERG Campaign                                                                                                    |                                                                                                    | LIST MAP                                                                                                    |
|----------------------------------------------------------------------------------------------------|----------------------------------------------------------------------------------------------------|----------------------------------------------------------------------------------------------------|----------------------------------------------------------------------------------------------------|----------------------------------------------------------------------------------------------------|
| atellite:                                                                                                    |                                                                                                    |                                                                                                    |                                                                                                    |                                                                                                    |
| round-Based:<br><u>SMART (Telescope)</u><br><u>Geomagnetic Indicies</u><br><u>Induction</u><br><u>PWING/PsA</u><br><u>VLF/ELF</u><br><u>VHF Radar</u><br><u>X-Band Radar</u><br>eyword:<br><u>imespan</u> : 2012/03/05 | <ul> <li>DST (Telescope)</li> <li>WDC Geomag., Kyoto</li> <li>Magnetometer</li> <li>OMTI</li> <li>MU Radar</li> <li>GPS Receiver</li> <li>Others</li> </ul> | <ul> <li><u>FMT (Telescope)</u></li> <li><u>Geomag., Kakioka</u></li> <li><u>SuperDARN</u></li> <li><u>Lidar</u></li> <li><u>EA Radar</u></li> <li><u>AWS</u></li> <li><u>Set Detail</u></li> <li><u>Search</u></li> </ul> | <ul> <li>Refractor (Telescope)</li> <li>MAGDAS/CPMN</li> <li>EISCAT</li> <li>Ionosonde</li> <li>MF Radar</li> <li>BL/LT/WP Radar</li> </ul> | <ul> <li><u>Muon (Telescope)</u></li> <li><u>MM210</u></li> <li><u>Imager</u></li> <li><u>Riometer</u></li> <li><u>MW Radar</u></li> <li><u>Radiosonde</u></li> </ul> |
| earch Results:<br>Text ∰ Plot≤                                                                                                    | Prev Numerical: 2012/03/                                                                                                    | i Contains Sun<br>25 00:00:00 - 2012/03/1                                                                                                    | nmary Plot 📄 : Create Plo<br>2 00:00:00, Plot/Movie: 20                                                                                     | ot (Using <u>UDAS-Wet</u> ) Create<br>012/03/11, Timespan: <u>1, 3</u> , 7                                                                                            |

Hands-on workshop at Polar Research Institute of China on Jan. 31, 2019

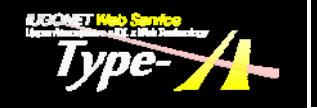

# Plot multiple data using UDAS web (3)

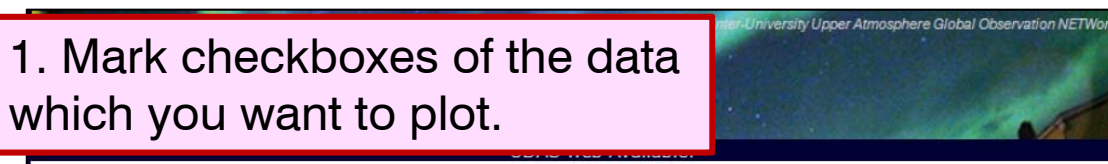

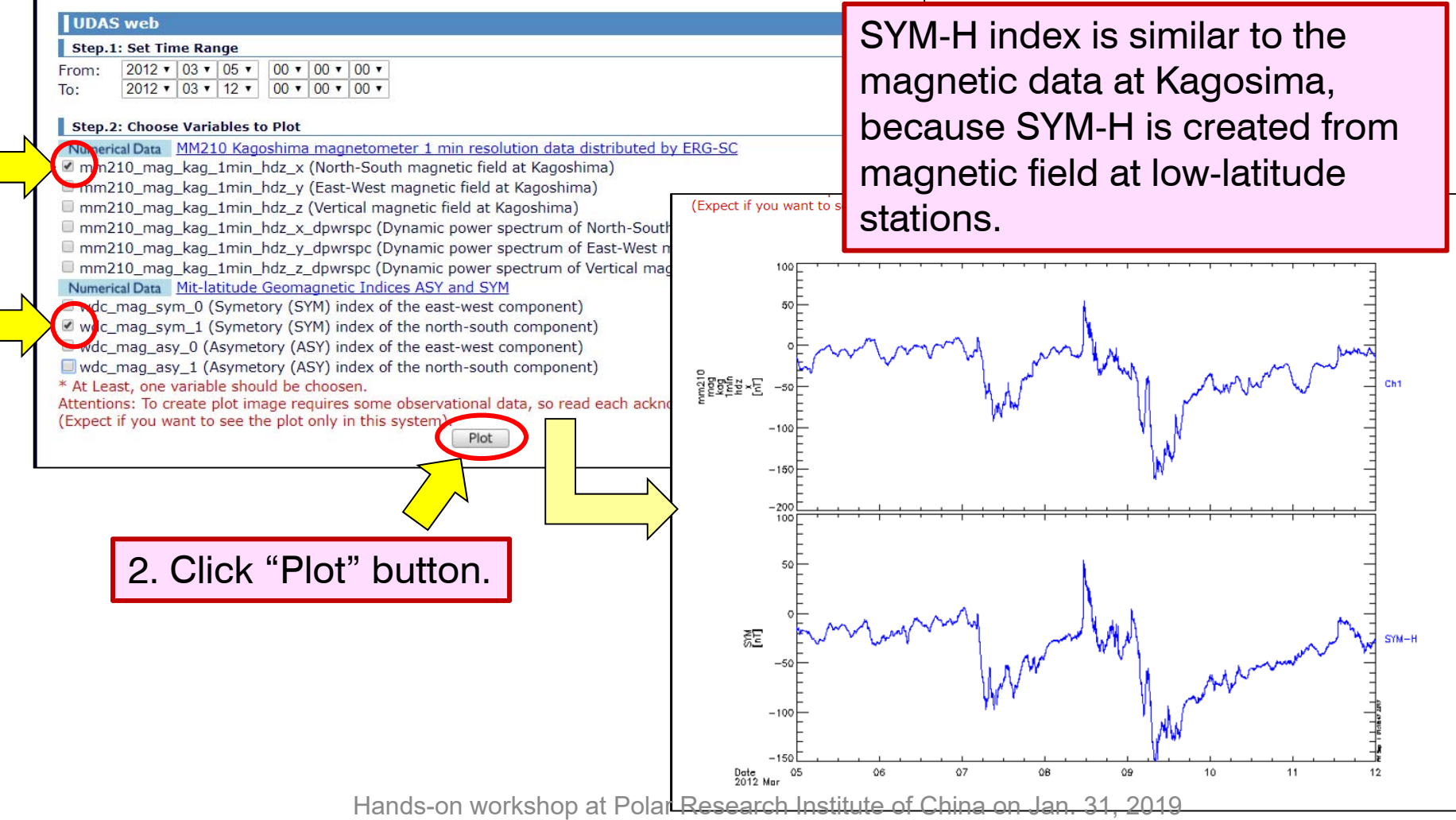

# Analyze data using SPEDAS

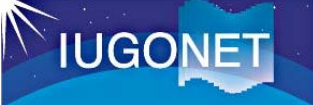

# Use "How to Plot" in IUGONET Type-A

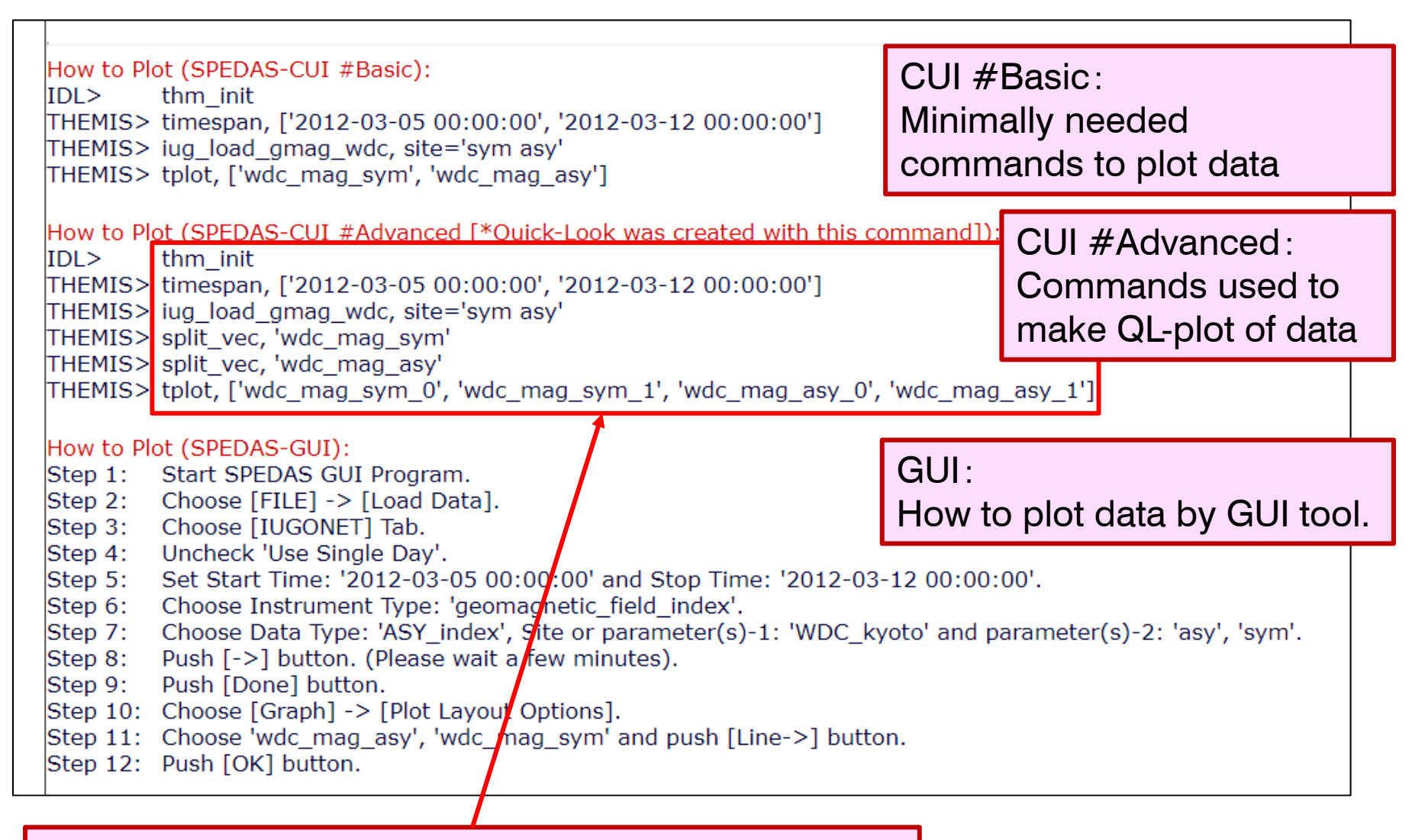

1. Copy these SPEDAS commands by mouse.

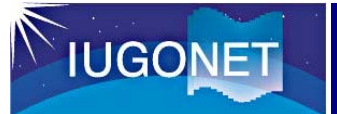

# **Basic commands of SPEDAS**

1. IDL> thm\_init (Initialize)

2. THEMIS> timespan, 'YYYY-MM-DD/hh:mm:ss', N, /<option> (Set timespan)

e.g., timespan, 'YYYY-MM-DD', N (N days from YYYY-MM-DD) timespan, 'YYYY-MM-DD/hh:mm:ss', N, /hour (N hours from YYYY-MM-DD/hh:mm:ss)

3. THEMIS> ???\_load\_???, site='site\_name' (Load data) "???\_load\_???" is the load procedure. e.g., "iug\_load\_eiscat" loads EISCAT radar data.

4. THEMIS > tplot, 'tplot\_variable' (Plot loaded data.) tplot, ['tplot\_variable1', 'tplot\_variable2', 'tplot\_variable3', ....] tplot, [1, 2, 3, ...]

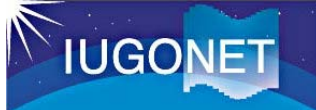

## Copy&Paste SPEDAS commands to IDL

0. Run IDL.

1. IDL> ← Paste the copied SPEDAS commands here and execute the commands.

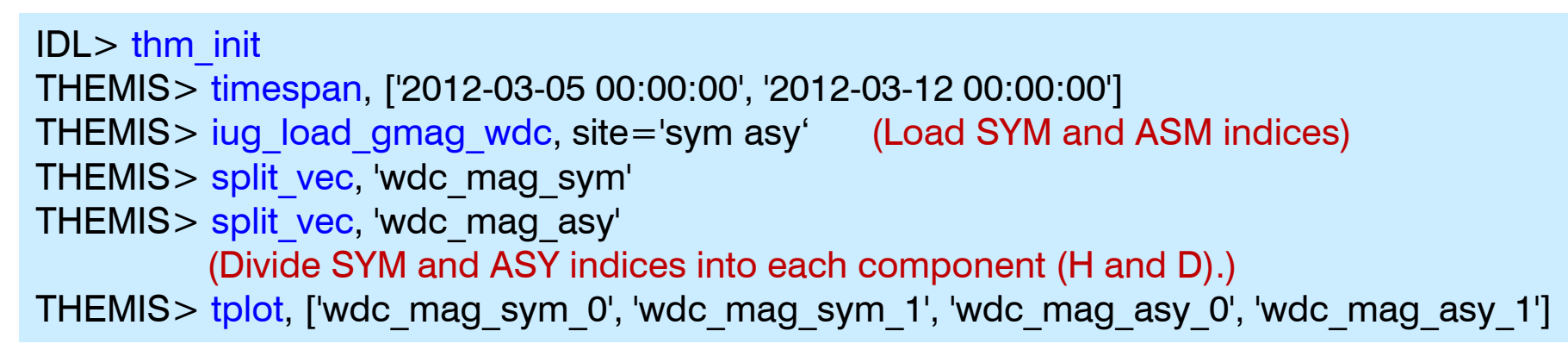

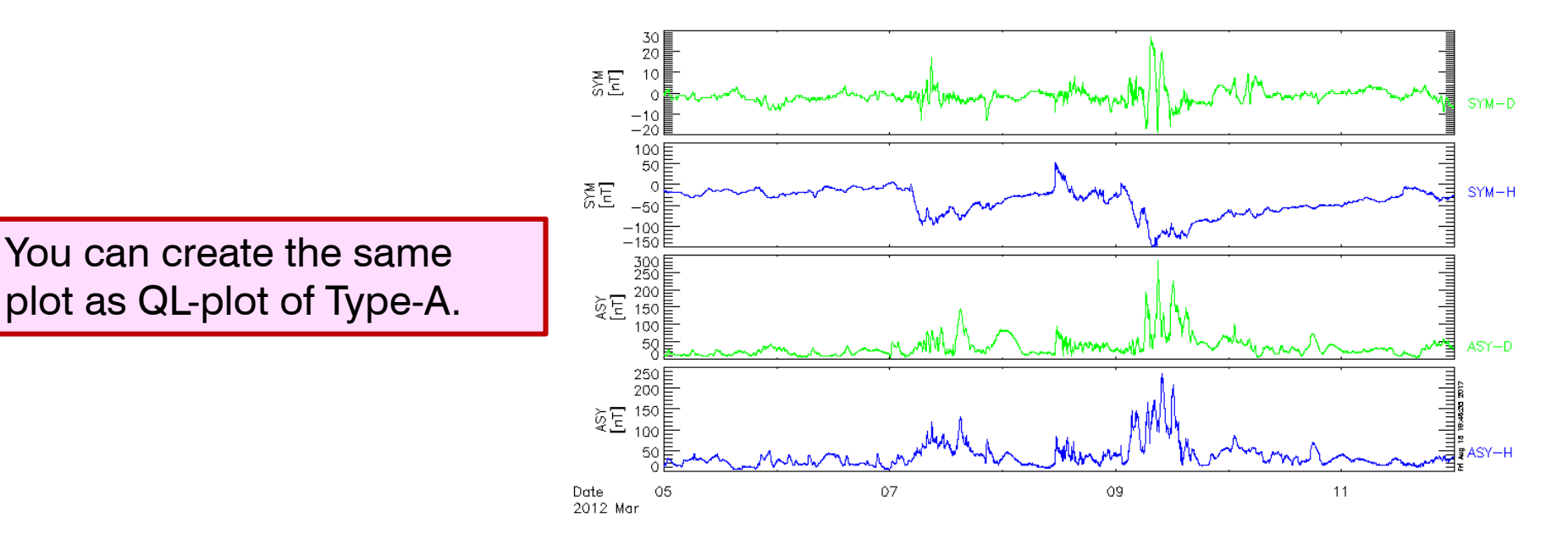

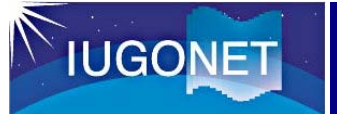

# Show loaded tplot variables

#### Show loaded tplot variables.

tplot\_names (, 'tplot\_variables', /verbose)

#### 1. THEMIS> tplot\_names

1 wdc\_mag\_sym 2 wdc\_mag\_asy 3 wdc\_mag\_sym\_0 4 wdc\_mag\_sym\_1 5 wdc\_mag\_asy\_0 6 wdc\_mag\_asy\_1

2. THEMIS> tplot, [3, 4, 5, 6] (Numbers for tplot variables are also available for plotting data.)

You can create the same plot as QL-plot of Type-A.

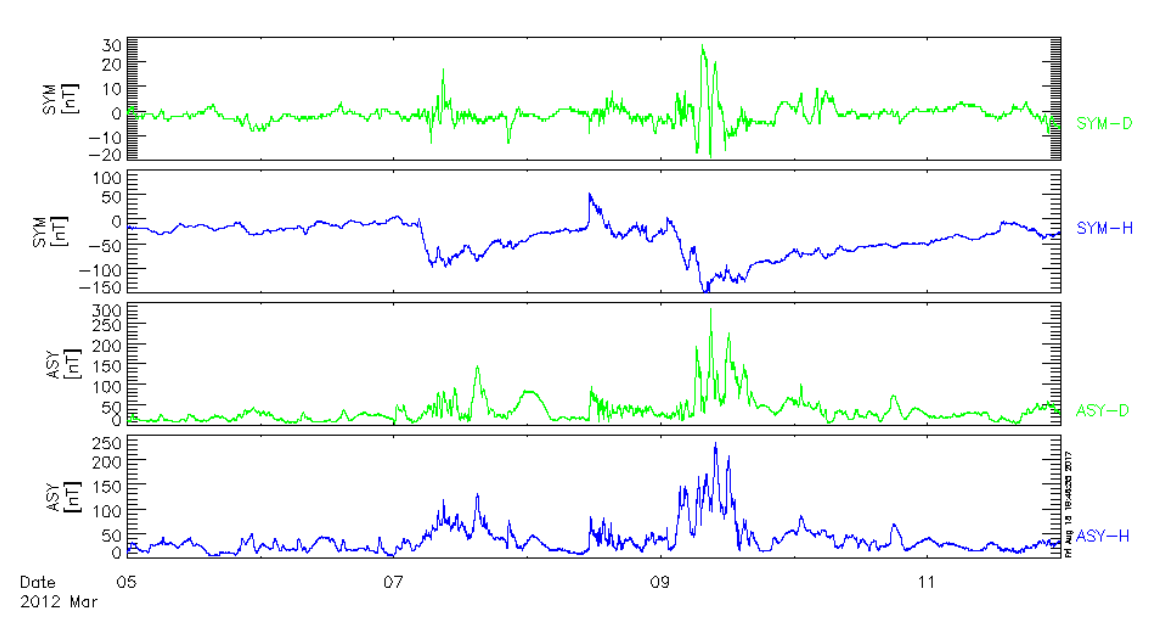

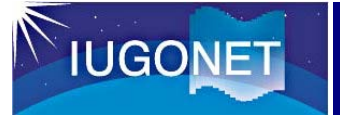

# Show details of tplot variables

#### Show details of tplot variables.

tplot\_names, 'tplot\_variable', /verbose

1. THEMIS > tplot\_names, 'wdc\_mag\_sym', /verbose

```
|THEMIS> tplot names, 'wdc mag sym', /verbose
% Compiled module: TPLOT_NAMES.
  1 wdc_mag_sym
     DQ = STRUCT
                  = TPLOT_QUANT --(7 Tags/64 Bytes)-->
                   = STRING = 'wdc_mag_sym'
       NAME
                   = POINTER = <PtrHeapVar10>
       DH
         *(DH) = *<PtrHeapVar10> = STRUCT = --(4 Tags/16 Bytes)-->
                  = POINTER = <PtrHeapVar13>
              *(X) = *<PtrHeapVar13> = DOUBLE[44640] = [1.3305600e+009, 1.3305601e+009, 1.3305602e+009, ...]
            X IND = LONG
                             = 44640
               = POINTER = <PtrHeapVar14>
              *(Y) = *<PtrHeapVar14> = FLOAT[44640,2] = [-1.00000, -1.00000, -1.00000, -1.00000, -1.00000, ...]
            Y IND = LONG
                           = 44640
       LH
                   = POINTER = <PtrHeapVar11>
         *(LH) = *<PtrHeapVar11> = STRUCT = --(4 Tags/72 Bytes)-->
            COLORS
                      = INT[2] = [4, 2]
                      = STRING[2] = ['SYM-D', 'SYM-H']
            LABELS
            YSUBTITLE = STRING = '[nT]
                    = STRING = 'SYM'
            YTITLE
                   = POINTER = <PtrHeapVar12>
       DL
         *(DL) = *<PtrHeapVar12> = STRUCT = --(1 Tags/16 Bytes)-->
            DATA ATT = STRUCT = --(1 Tags/16 Bytes)-->
               ACKNOWLEDGMENT = STRING = 'The rules for the data use and exchange are defined by the Guide on the
World Data Center System (ICSU Panel on World Data Centers, 1996). Note that information on the appropriate
institution(s) is also supplied with the WDC data sets. If the data are used in publications and presentations, the data
suppliers and the WDC for Geomagnetism, Kyoto must properly be acknowledged. Commercial use and re-distribution of WDC
data are, in general, not allowed. Please ask for the information of each observatory to the WDC.The distribution of the
data has been partly supported by the IUGONET (Inter-university Upper atmosphere Global Observation NETwork) project
(http://www.iugonet.org/) funded by the Ministry of Education, Culture, Sports, Science and Technology (MEXT), Japan.
       TRANGE
                   = DOUBLE[2] = [1.3305600e+009, 1.3332384e+009]
       DTYPE
                   = INT
                              = 1
       CREATE TIME = DOUBLE = 1.5484080e+009
```

"Tplot variable" is different from normal IDL variable and includes metadata as well as numerical data.

 $\rightarrow$  allows to create good-looking plots easily with a few commands.

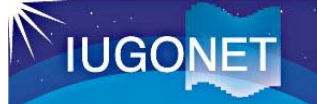

# Add AE index to stack plot (1)

#### **Geomagnetic Indices**

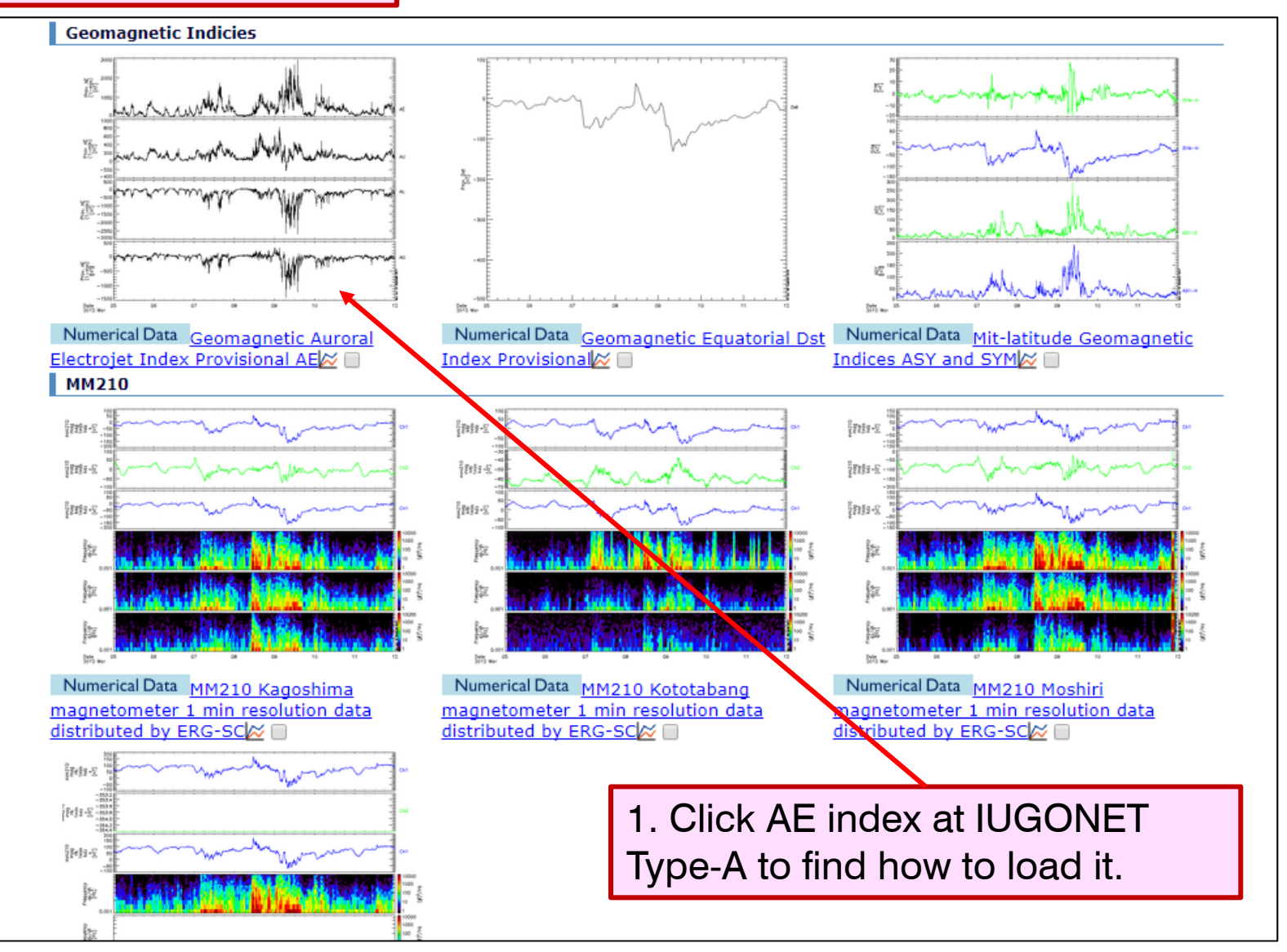

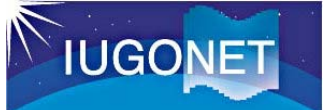

# Add AE index to stack plot (2)

#### 1. THEMIS> iug\_load\_gmag\_wdc, site='ae' (Load AE index from Kyoto WDC.)

The rules for the data use and exchange are defined by the Guide on the World Data Center System (ICSU Panel on World Data Centers, 1996). Note that information on the appropriate institution(s) is also supplied with the WDC data sets. If the data are used in publications and presentations, the data suppliers and the WDC for Geomagnetism, Kyoto must properly be acknowledged. Commercial use and re-distribution of WDC data are, in general, not allowed. Please ask for the information of each observatory to the WDC.The distribution of the data has been partly supported by the IUGONET (Inter-university Upper atmosphere Global Observation NETwork) project (http://www.iugonet.org/) funded by the Ministry of Education, Culture, Sports, Science and Technology (MEXT), Japan.

The data use policy is displayed on the CUI window. Please confirm the data use policy.

#### 2. THEMIS> tplot\_names (Confirm the loaded data) "wdc\_mag\_ae\_prov\_1min" is additionally displayed.

3. THEMIS > tplot, ['wdc\_mag\_sym\_1', 'wdc\_mag\_ae\_prov\_1min']

SYM-H index: (Indicator of geomagnetic storm)

AU, AL, AE, AO index: (Indicator of auroral activity.)

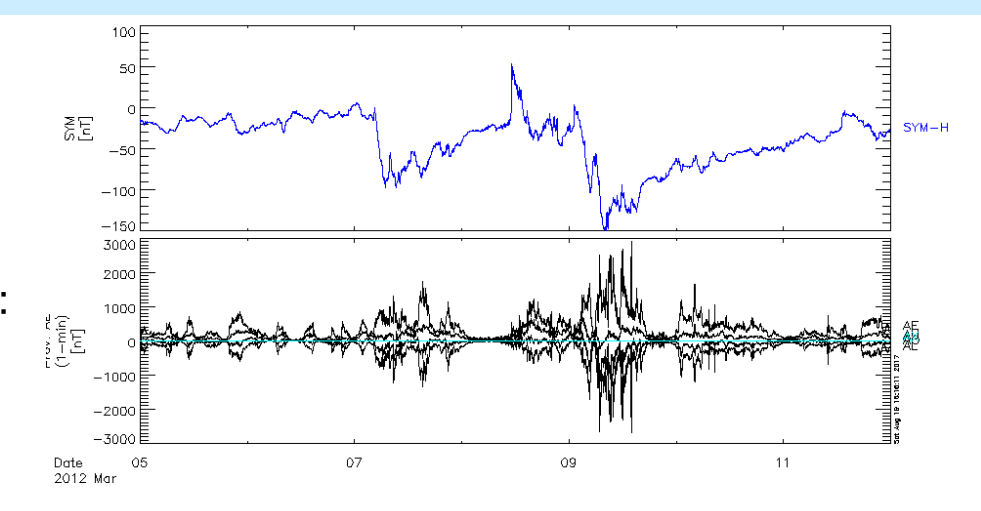
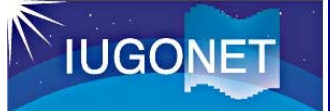

## Add AE index to stack plot (3)

Divide tplot variables into each component. split\_vec, 'tplot\_variable' Create a vector from some time-series data. join\_vec, ['tplot\_variable1', 'tplot\_variable2', ....], 'tplot\_variable'

THEMIS> split\_vec, 'wdc\_mag\_ae\_prov\_1min'
 THEMIS> tplot, ['wdc\_mag\_sym\_1', 'wdc\_mag\_ae\_prov\_1min\_0']

Plot Dst and AE indices only.

AU and AL shows eastward and westward auroral current, respectively. AE is a value of AU-AL (i.e., total auroral activity) and AO is the average of AU and AL.

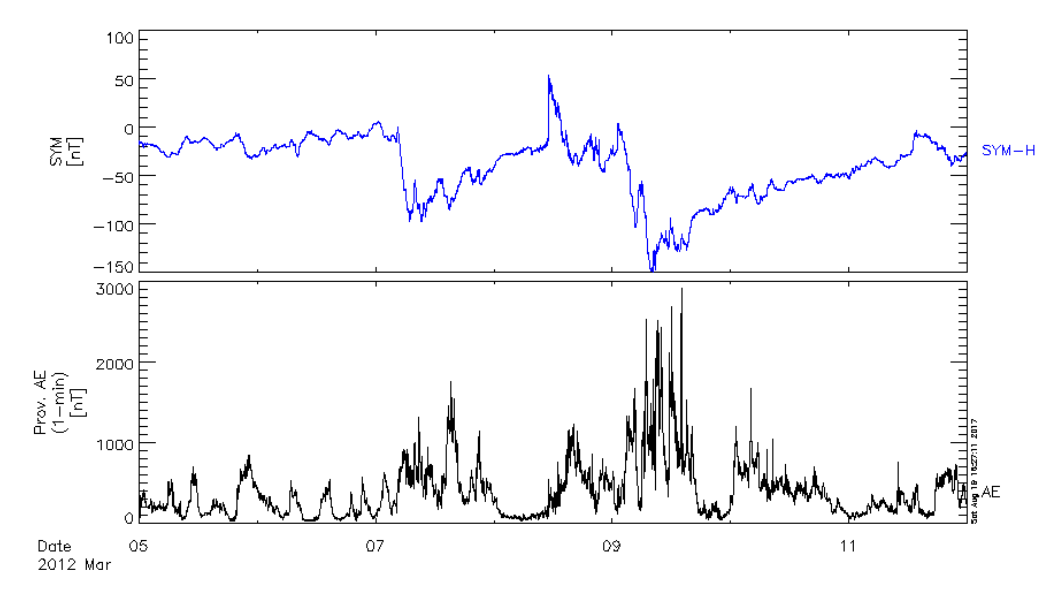

## Add other magnetic data to stack plot (1)

#### Geomagnetic field data

IUGONET

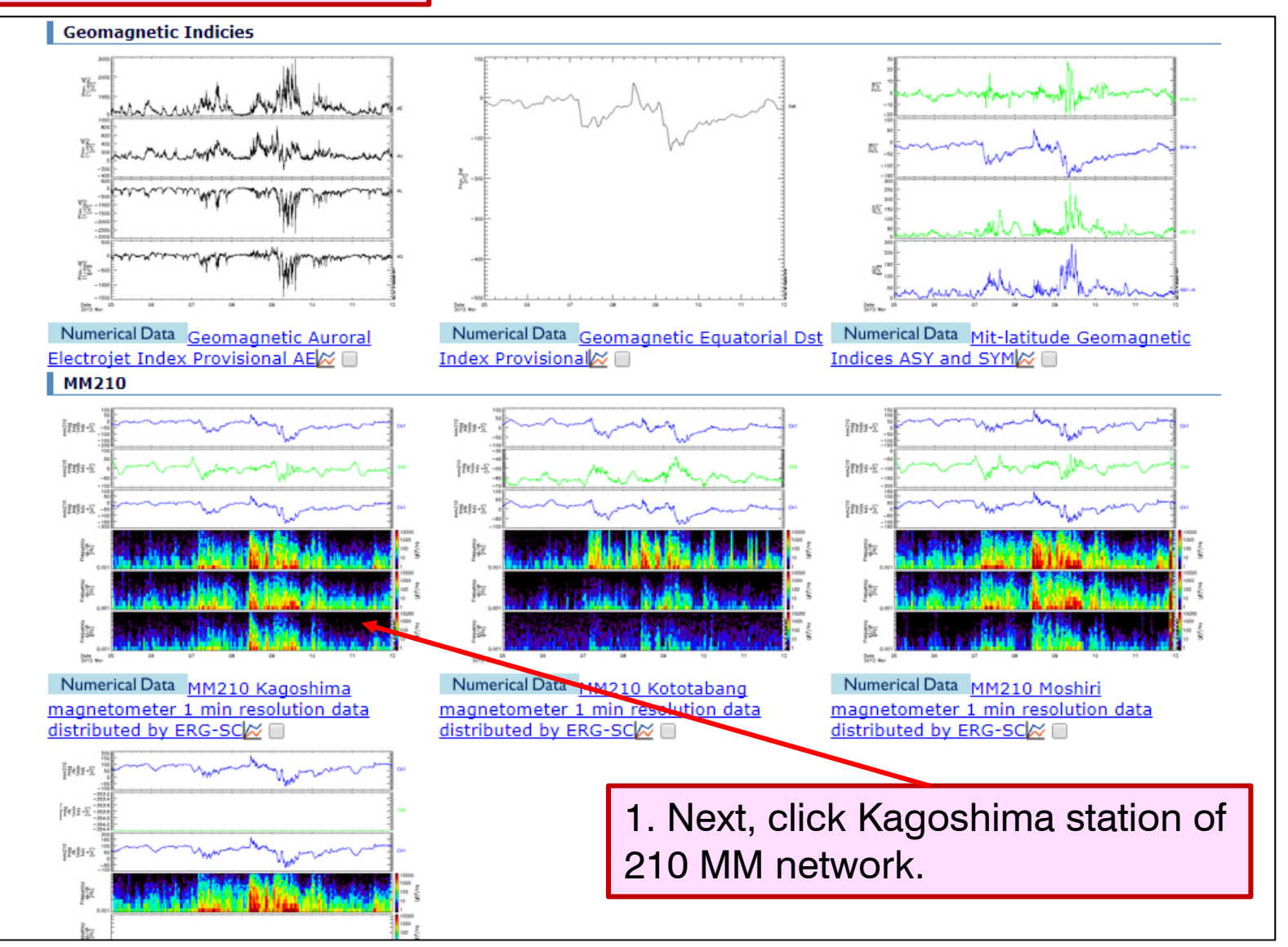

## Add other magnetic data to stack plot (2)

11

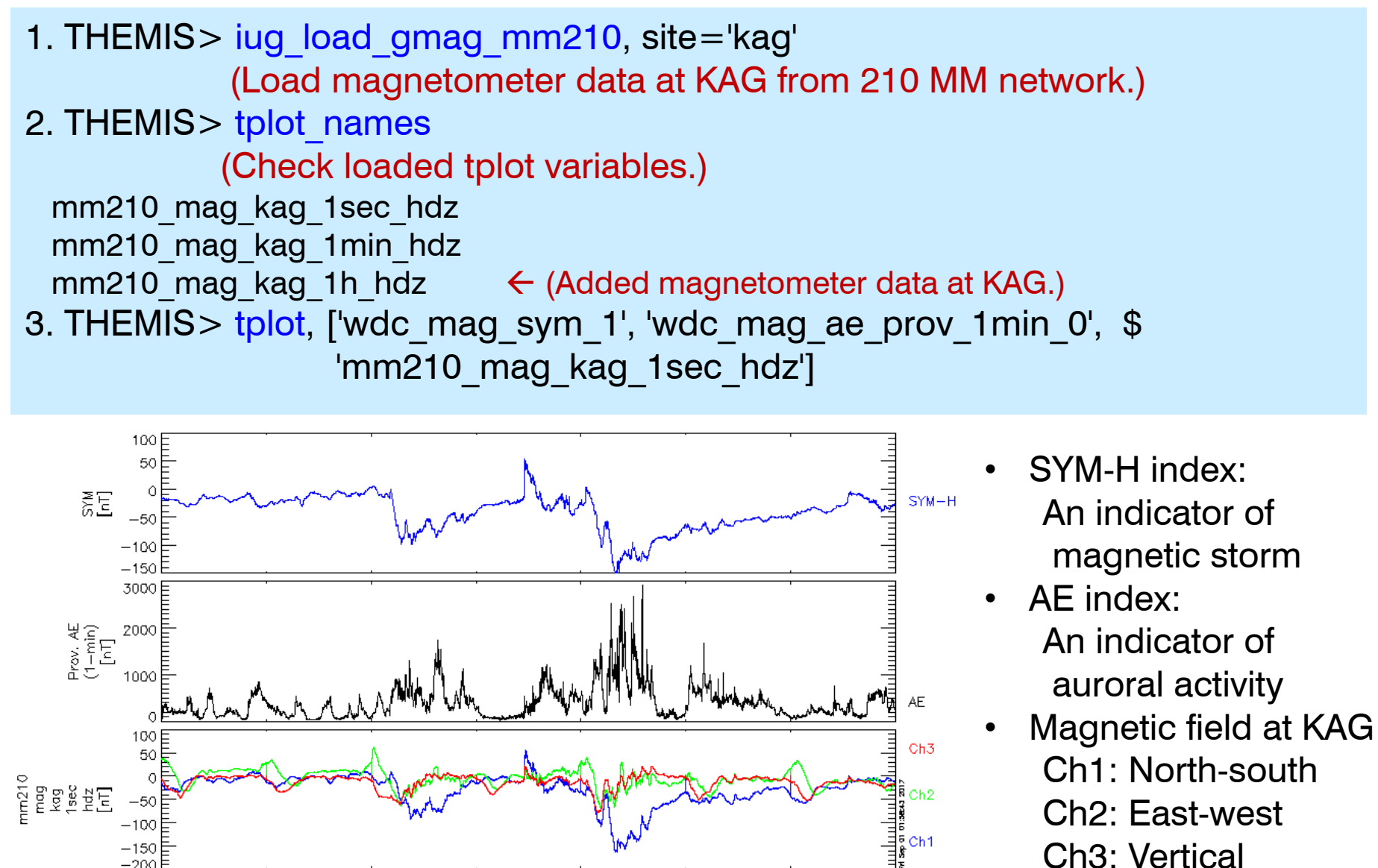

09

07

IUGONET

Date

2012 Mai

05

Silicai

## Add other magnetic data to stack plot (3)

Change limits of time interval.

tlimit, 'YYYY<sub>1</sub>-MM<sub>1</sub>-DD<sub>1</sub>/hh<sub>1</sub>:mm<sub>1</sub>:ss<sub>1</sub>', 'YYYY<sub>2</sub>-MM<sub>2</sub>-DD<sub>2</sub>/hh<sub>2</sub>:mm<sub>2</sub>:ss<sub>2</sub>'

tlimit + clicks by mouse (Set max and min limits by clicking.)tlimit, /last (Return previous limits)tlimit, /full (Change to full limits)

1. THEMIS> tlimit, '2012-03-07', '2012-03-08' (Change the time range.)

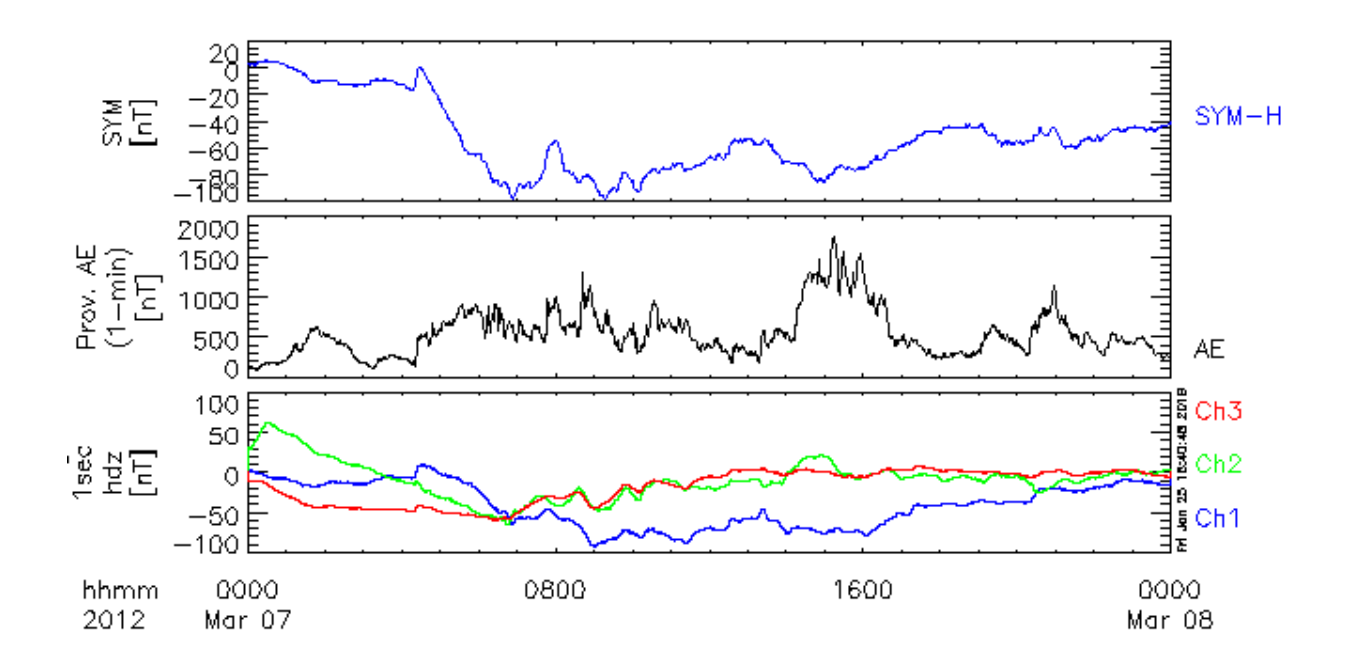

## Add other magnetic data to stack plot (4)

Change limits of y axis.

IUGONET

ylim, 'tplot\_variables', min, max (, LOG=log)

ylim, 'tplot\_variables', min, max, 1 (Set y-axis to log scale.) ylim, 'tplot\_variables', min, max, 0 (Set y-axis to linear scale.)

THEMIS> ylim, 'wdc\_mag\_sym\_1', -100, 100 (Set y-axis range.)
 THEMIS> tplot

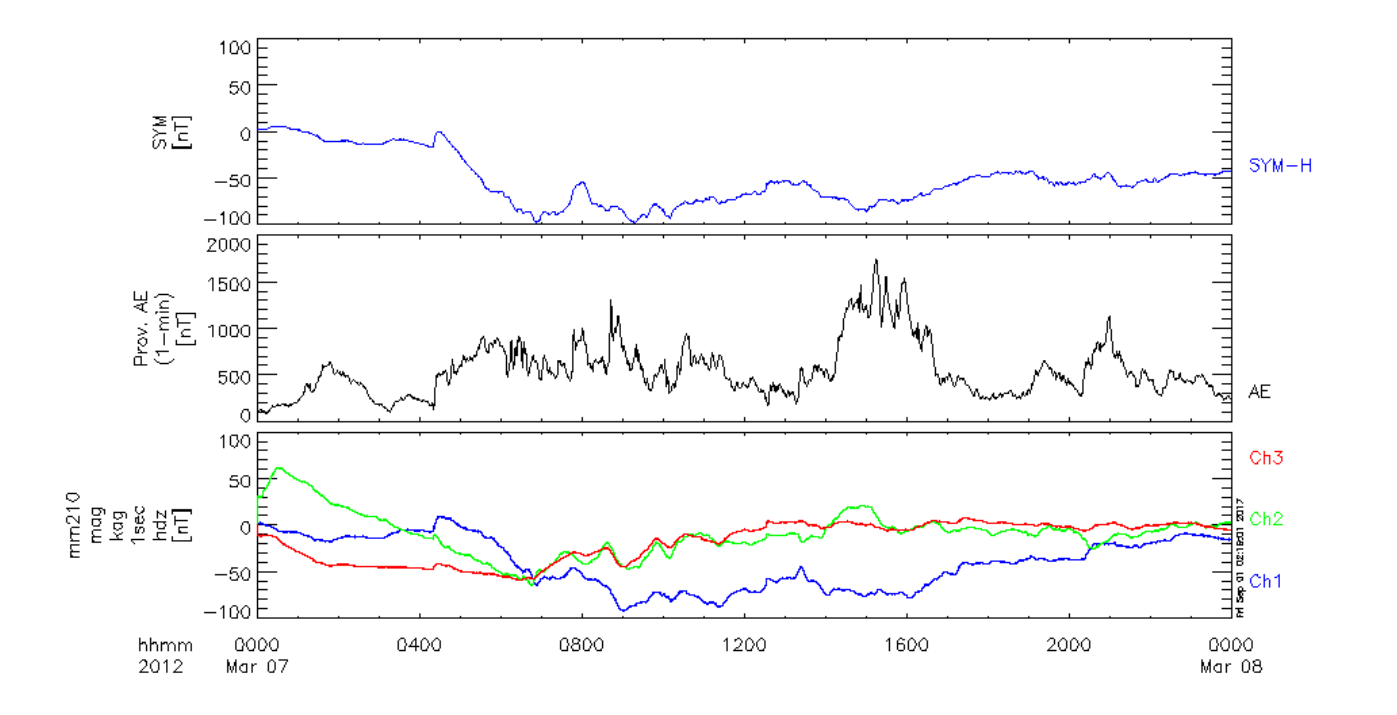

## Add other magnetic data to stack plot (5)

Set options for visualization of data.

**IUGONET** 

tplot\_options, 'tplot\_variable', 'value'

e.g., tplot\_options, 'region', [x0, y0, x1, y1] (Set the region of axis position) tplot\_options, 'title', 'strings' (Set the title of plot.) tplot\_options, 'var\_label', 'tplot\_variable' (Add the label to the bottom.)

THEMIS> tplot\_options, 'region', [0.05, 0, 1, 1] (Set the region of axis position.)
 THEMIS> tplot

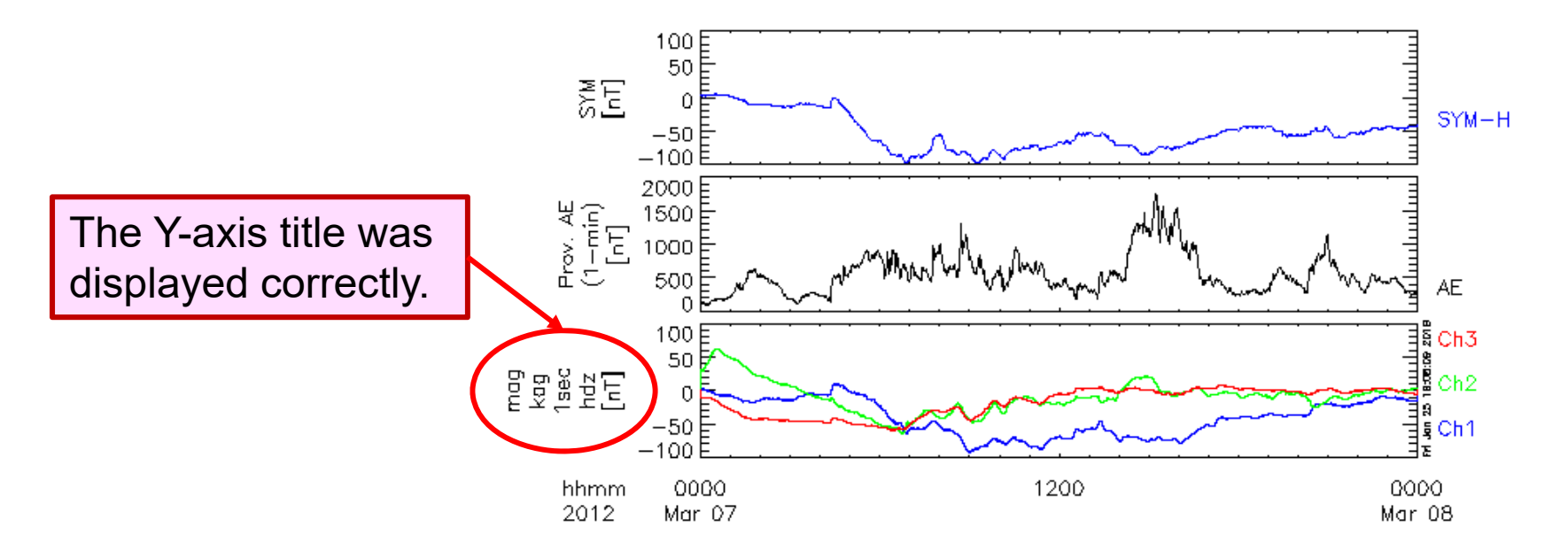

## Add other magnetic data to stack plot (6)

Set options for visualization of data.

options, 'tplot\_variable', 'option\_name', 'value'

e.g., options, 'tplot\_variable', 'labels', 'label\_strings' (Set labels for lines) options, 'tplot\_variable', 'ytitle', 'ytitle\_strings' (Set y-axis title.) options, 'tplot\_variable', 'colors', value (Set colors of lines. The values are 0: black, 1: magenta, 2: blue, 3: cyan, 4: green, 5: yellow, 6: red.)

1. THEMIS> options, 'mm210\_mag\_kag\_1sec\_hdz', 'labels', ['H', 'D', 'Z'] (Change the labels of 'mm210\_mag\_kag\_1sec\_hdz'.)

2. THEMIS> tplot

IUGONET

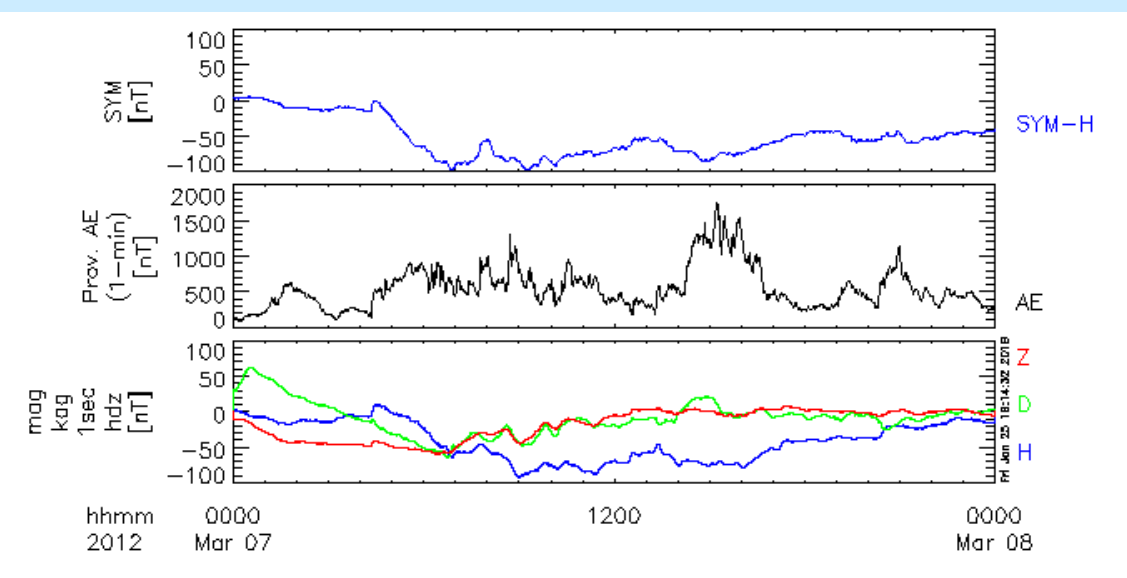

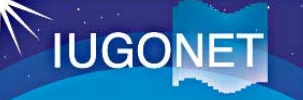

## Data analysis of tplot\_variable (FFT) (1)

"How to Plot" display of magnetometer data at KAG

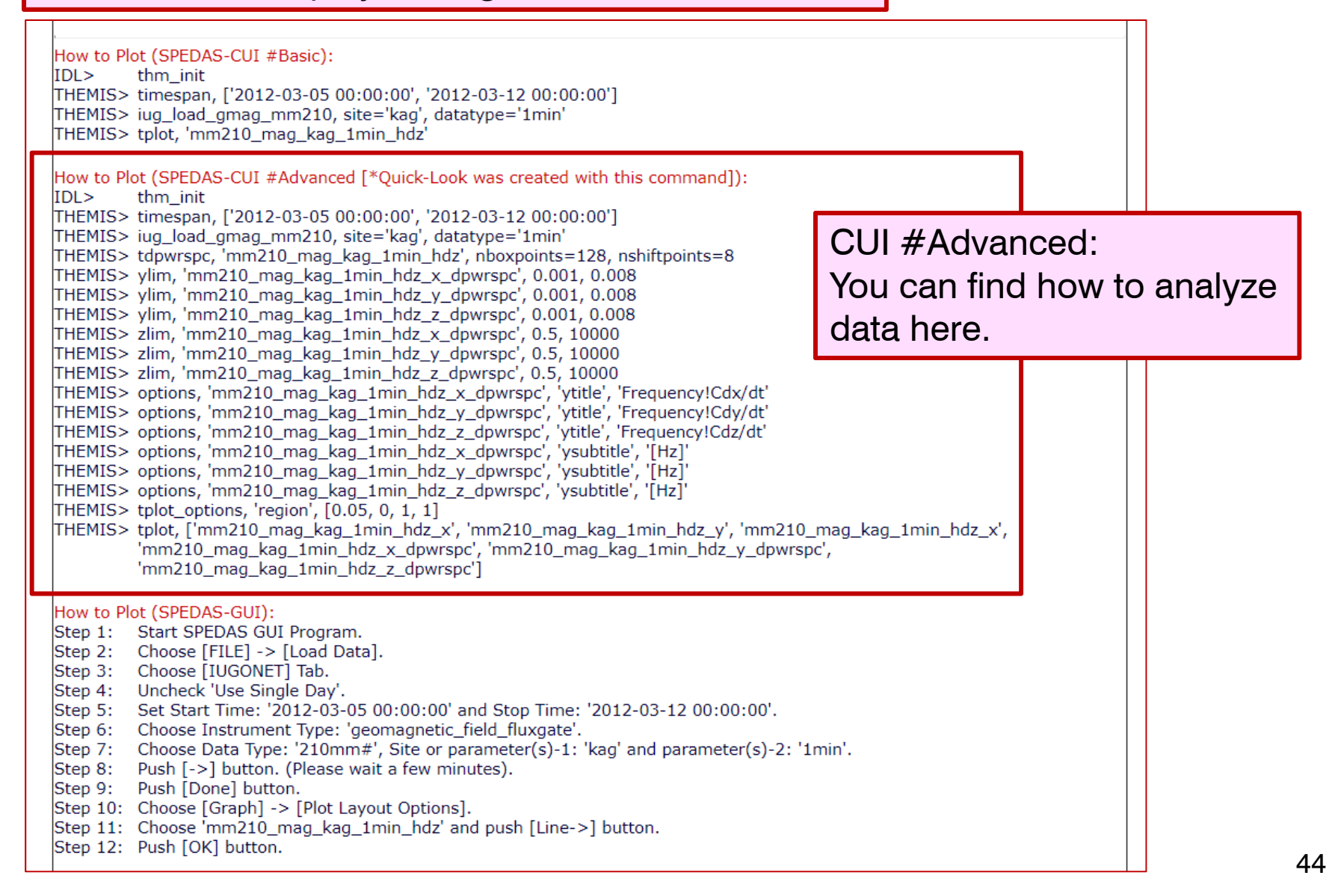

## Data analysis of tplot\_variable (FFT) (2)

Apply the FFT method to the magnetometer data at KAG tdpwrspc, 'tplot\_variable', nboxpoints=nfft, nshiftpoints=nshift (nboxpoints: number of FFT points. nshiftpoints: number of shift points.)

- 1. THEMIS> tdpwrspc, 'mm210\_mag\_kag\_1sec\_hdz', nboxpoints=512, nshiftpoints=256 (Apply FFT to the magnetometer data at KAG)
- 2. THEMIS> tplot\_names

**IUGONET** 

3. THEMIS > tplot, ['wdc\_mag\_sym\_1', 'wdc\_mag\_ae\_prov\_1min\_0', 'mm210\_mag\_kag\_1sec\_hdz\_x', 'mm210\_mag\_kag\_1sec\_hdz\_x\_dpwrspc']

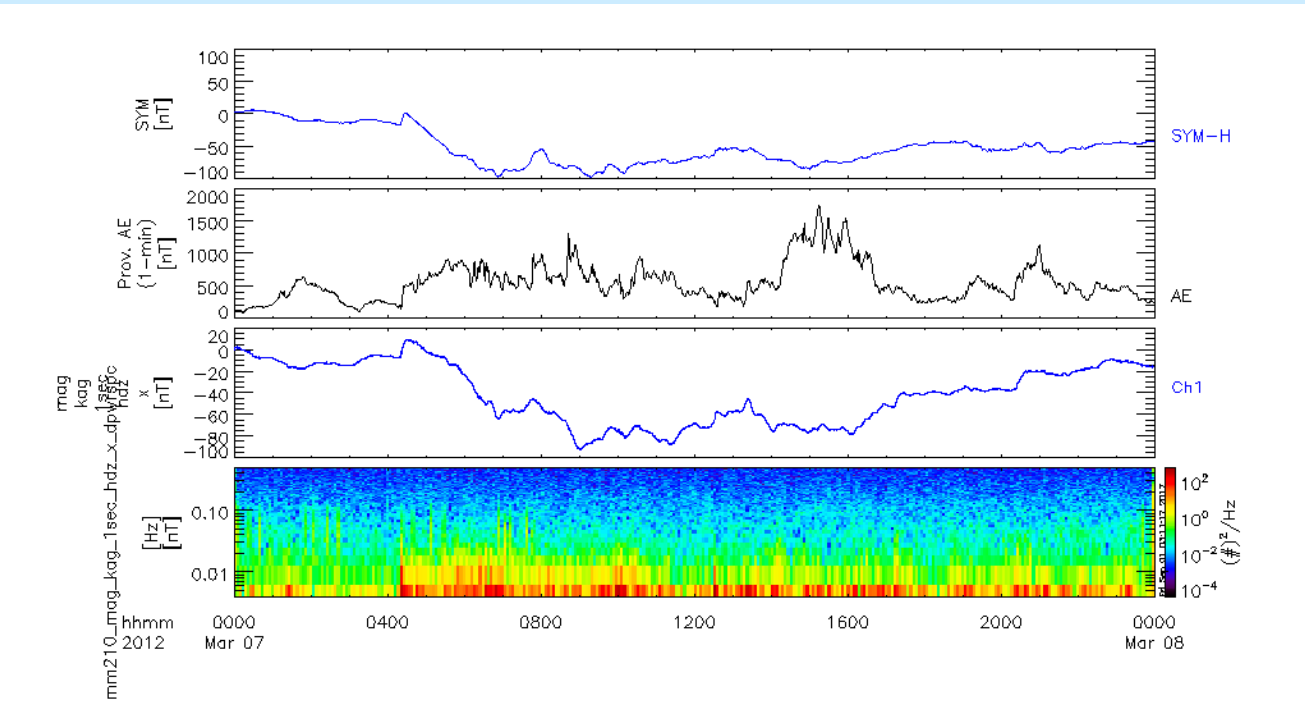

# Convenient function for tplot\_variables (1)

Calculate the sum of two tplot variables.

add\_data, 'tplot\_variable1', 'tplot\_variable2'

Calculate the difference of two tplot variables.

dif\_data, 'tplot\_variable1', 'tplot\_variable2'

Calculate the product of two tplot variables. mult\_data, 'tplot\_variable1', 'tplot\_variable2'

Calculate the division of two tplot variables ("tplot\_variable1"/"tplot\_variable2") div\_data, 'tplot\_variable1', 'tplot\_variable2'

Calculate the average of a tplot variable over time of res(s). avg\_data, 'tplot\_variable', res

Calculate the derivation of a tplot variable. deriv\_data, 'tplot\_variable'

## Convenient function for tplot\_variables (2)

 Interpolate "tplot\_variable1" using time of "tplot\_variable2". tinterpol, 'tplot\_variable1', 'tplot\_variable2'

IUGONET

- Smooth "tplot\_variable" by running average with a time window of dt(s). tsmooth\_in\_time, 'tplot\_variable', dt
- Apply the high-pass filter of dt(s) to "tplot\_variable". thigh\_pass\_filter, 'tplot\_variable', dt
- Subtract average value from "tplot\_variable". tsub\_average, 'tplot\_variable' (, /median)
- Calculate dynamic spectrum of "tplot\_variable" tdpwrspc, 'tplot\_variable', nboxpoints=nbx, nshiftpoints=nsp

## Convenient function for tplot\_variables (3)

Replace values of "tplot\_variable" outside of limits with NaN. tclip, 'tplot\_variable', amin, amax

Interpolate data for NaN and Inf in "tplot\_variable". tdeflag, 'tplot\_variable', 'linear'

Replace data gap (margin+dt ~ maxgap\*dt) in "tplot\_variable" with NaN. tdegap, 'tplot\_variable', maxgap=maxgap, margin=margin

Remove spike noise from "tplot\_variable". clean\_spikes, 'tplot\_variable'

IUGONET

Calculate dynamic spectrum of "tplot\_variable" by wavelet transform. wav\_data, 'tplot\_variable'

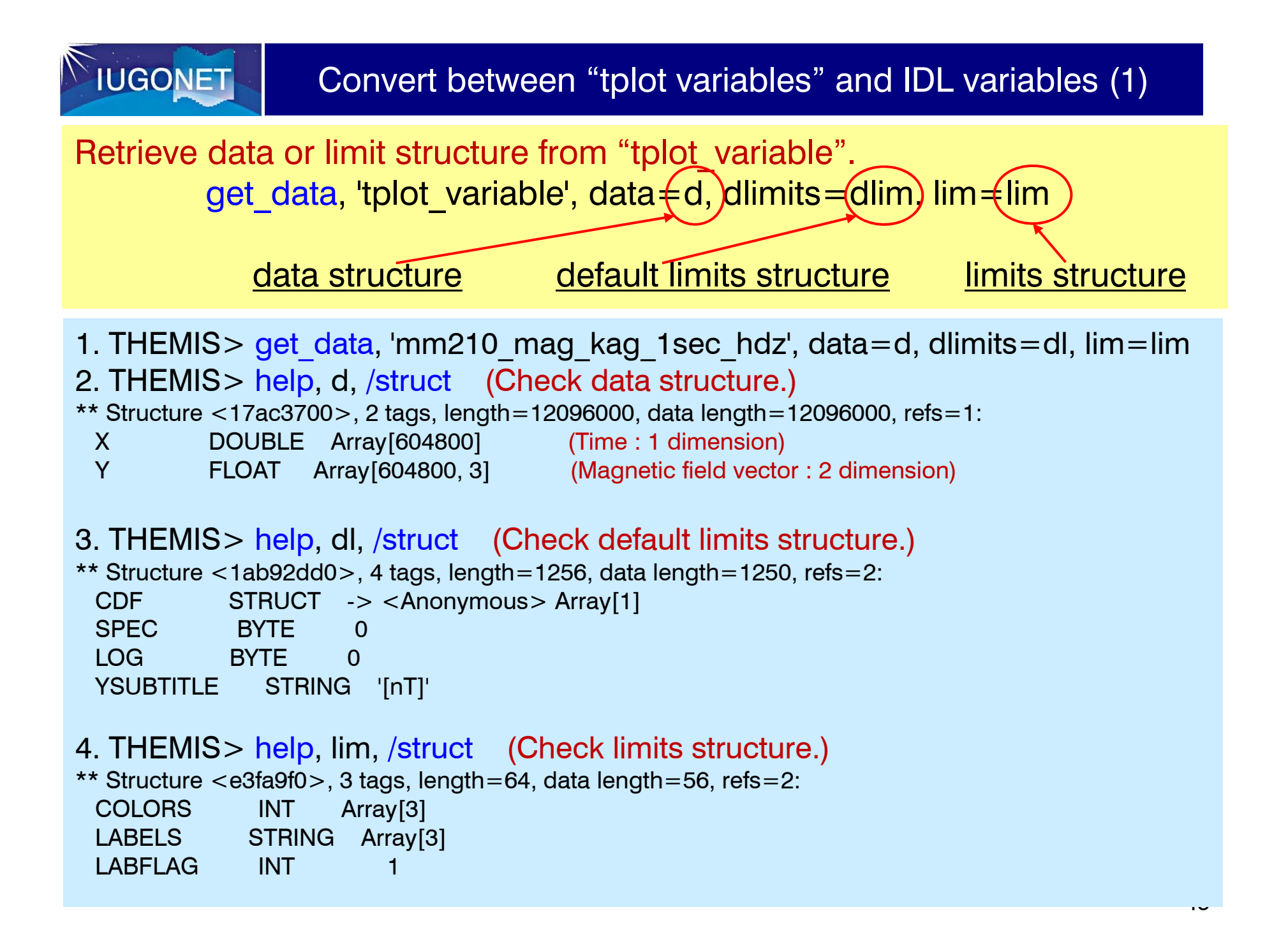

Convert between "tplot variables" and IDL variables (2)

Create "tplot variable" from data structure and limits structures. store\_data, 'tplot\_variable', data={x:time, y:val}, dlimits=dlim, lim=lim

time: unix time (number of seconds since 1970-01-01UT) val: data array

1. THEMIS> time = d.x (Substitute time to IDL variable, "time".)

2. THEMIS> val = sqrt( d.y[\*, 0]^2 + d.y[\*, 1]^2 + d.y[\*, 2]^2 ) (Calculate the absolute value of the magnetic field, sqrt(Bx^2 + By^2 +Bz^2) and substitute it to "val")

3. THEMIS> store\_data, 'kag\_abs', data = { x:time, y:val }

4. THEMIS> tplot\_names

**IUGONET** 

5. THEMIS> tplot, ['mm210\_mag\_kag\_1sec\_hdz', 'kag\_abs']

#### Convert between "tplot variables" and IDL variables (3)

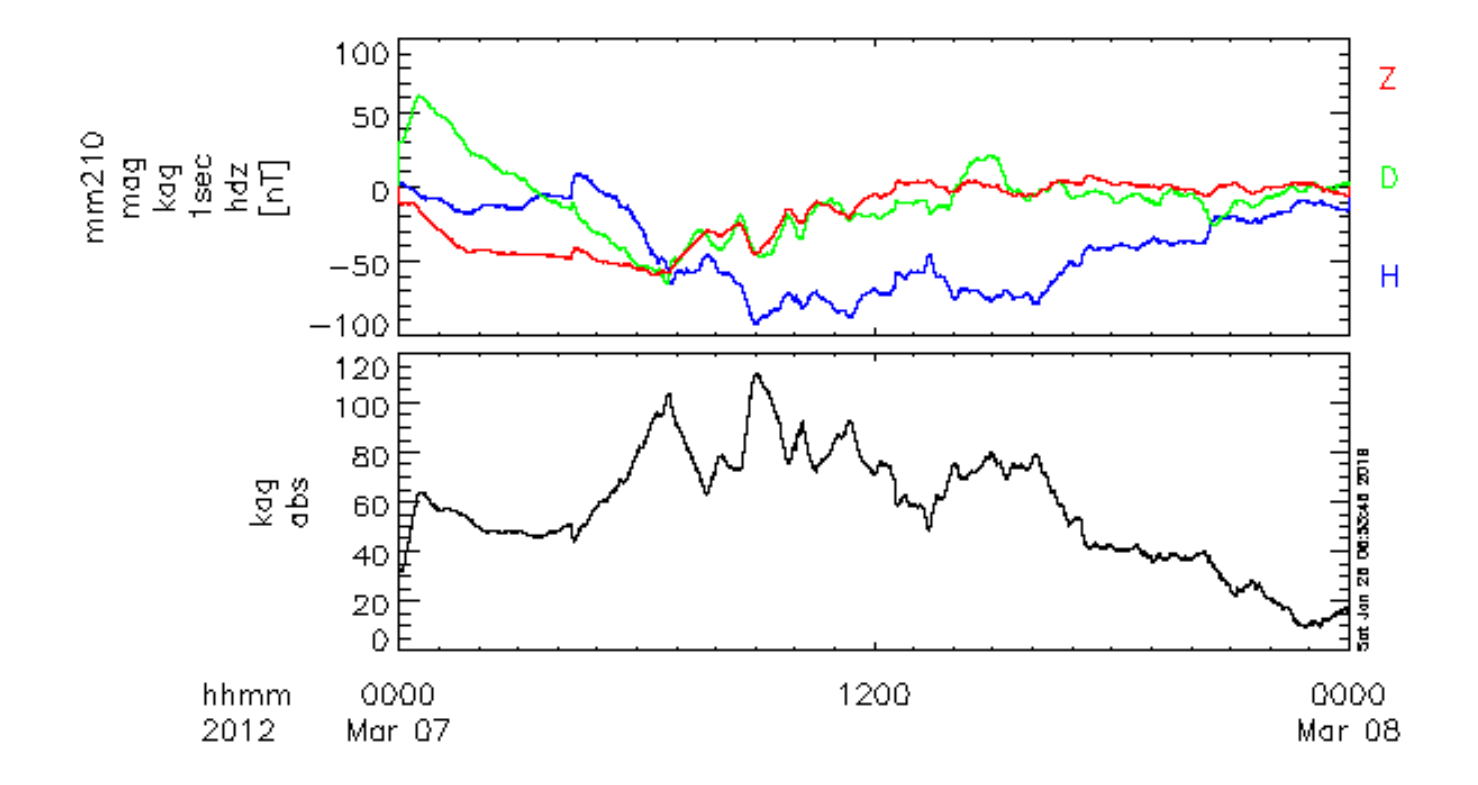

IUGONET

## Calculation of "tplot variables" by calc (1)

Calculate using "tplot\_variables" by "calc". calc, 'equation'

IUGONET

- Whole of the equation is enclosed by single quotations (').
- "tplot\_variables" are enclosed by double quotations (").
- Many functions, such as sin(), cos(), tan(), exp(), log(), abs(), min(), max(), total(), mean(), median() are available.

1. THEMIS> calc, ' "kag\_abs\_calc" = \$ sqrt( "mm210\_mag\_kag\_1sec\_hdz\_x" ^ 2 + \$ "mm210\_mag\_kag\_1sec\_hdz\_y" ^ 2 + \$ "mm210\_mag\_kag\_1sec\_hdz\_z" ^ 2) '
2. THEMIS> tplot, ['mm210\_mag\_kag\_1sec\_hdz', 'kag\_abs', 'kag\_abs\_calc'] Calculation of "tplot variables" by calc (2)

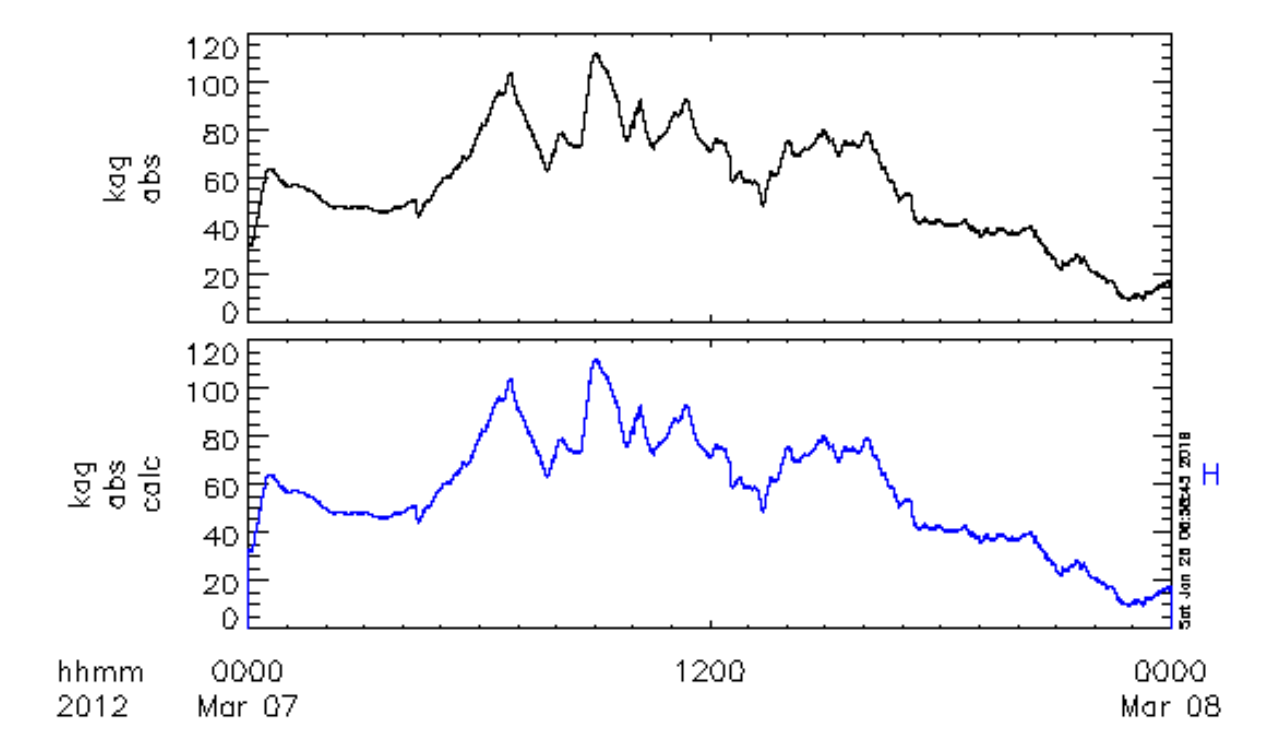

IUGONET

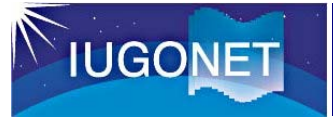

Create an image file from the currently displayed image. makepng, 'filename' (Create PNG file)

> makejpg, 'filename' (Create JPEG file) makegif, 'filename' (Create GIF file) popen, 'filename' (Open postscript file.) **pclose** (Close postscript file opened with popen.)

1. THEMIS > makepng, 'Figure test' (Create PNG file, "Figure test.png") 2. THEMIS > makejpg, 'Figure test' (Create JPEG file, "Figure test.jpeg") 3. THEMIS > makegif, 'Figure test'

(Create GIF file, "Figure test.gif")

4. THEMIS > popen, 'Figure test' (Change plot device to postscript and open a file, "Figure test.ps".) 5. THEMIS> tplot (Plot data) 6. THEMIS > pclose (Close the postscript file and change device back to default.)

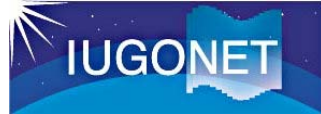

Create <u>an ascii file</u> for selected "tplot variable". tplot\_ascii, 'tplot\_variable' (, fname='filename')

Save "tplot variable" in <u>a binary file</u>. tplot\_save, 'tplot\_variables', filename='filename' Restore "tplot variable" saved with "tplot\_save". tplot\_restore, filename='filename'

1. THEMIS> tplot\_ascii, 'mm210\_mag\_kag\_1h\_hdz' (Save an ascii file named "mm210\_mag\_kag\_1h\_hdz.txt" in a current directry.)

Data in the "mm210\_mag\_kag\_1h\_hdz.txt":

 2. THEMIS> tplot\_save, 'mm210\_mag\_kag\_1h\_hdz' (Save a binary file named "saved.tplot" in a current directry.)
 3. THEMIS> store\_data, 'mm210\_mag\_kag\_1h\_hdz', /delete (Delete 'mm210\_mag\_kag\_1h\_hdz' from memory.)
 4. THEMIS> tplot\_names (Confirm that 'mm210\_mag\_kag\_1h\_hdz' was deleted.)
 5. THEMIS> tplot\_restore,filename='saved.tplot' (Restore the saved tplot variable.)

# **Examples of Application**

#### Plot solar wind parameters and geomagnetic indices (1)

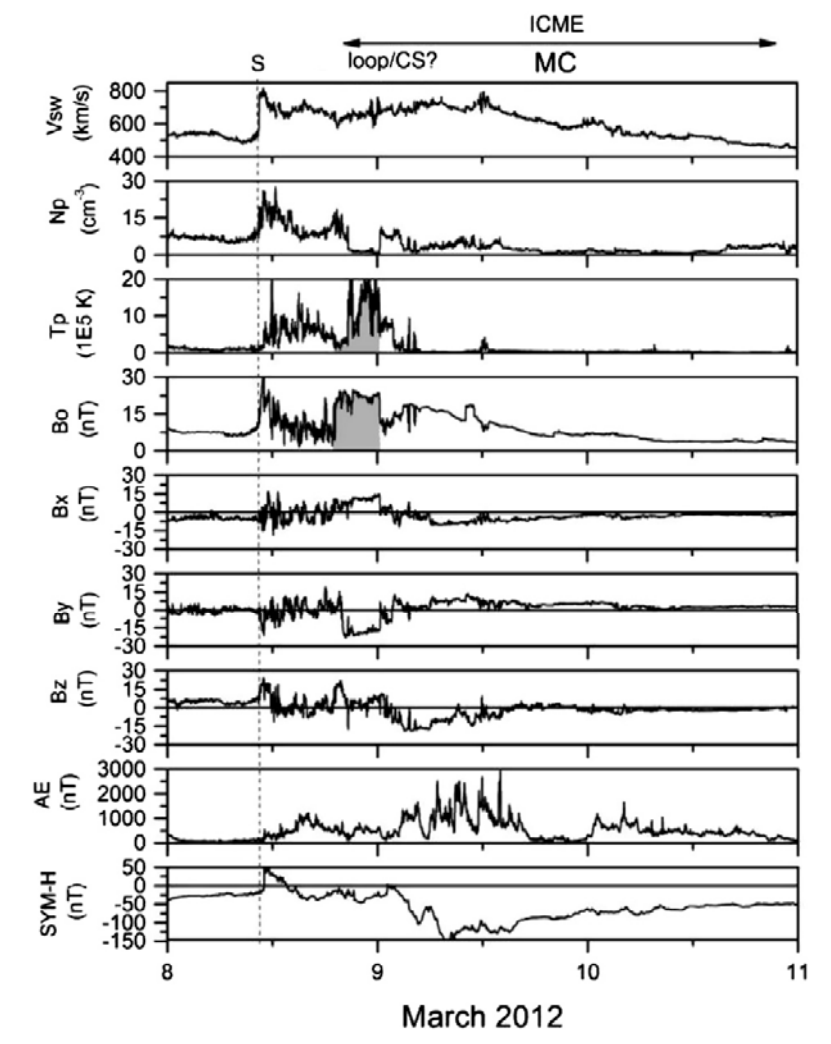

**Figure 3.** Event S2, 9 March. The storm is caused by the southward field component of a MC. An unusually intense  $SI^+$  is associated with a strong shock leading the MC. There may be a coronal loop/ coronal sheath detected within the interplanetary (ICME) event (shaded).

Tsurutani et al. (2014), J. Space Weather Space Clim., 4, A02, DOI: 10.1051/swsc/2013056.

Characteristics of solar wind and geomagnetic activity on 3 March 2012:

- Geomagnetic storm (max. Dst = -148 nT) is caused by negative IMF-Bz associated with the magnetic cloud (MC).
- ✓ Extremely high temperature region (T~ 20\*10^5K) passed through the upstream and downstream of interplanetary shock the period from 11:30UT on 8 March to 01:50UT on 9 March (Coronal loop or coronal sheath?).
- ✓ SI+ observed at 11:30UT on 8 March is very strong (~60nT).

#### Plot solar wind parameters and geomagnetic indices (2)

1. THEMIS> timespan, '2012-03-08', 3 2. THEMIS> omni\_load\_data, /res5min

**IUGONET** 

(Set timespan to 3 days from 2012-03-08.) (Load OMNI data.)

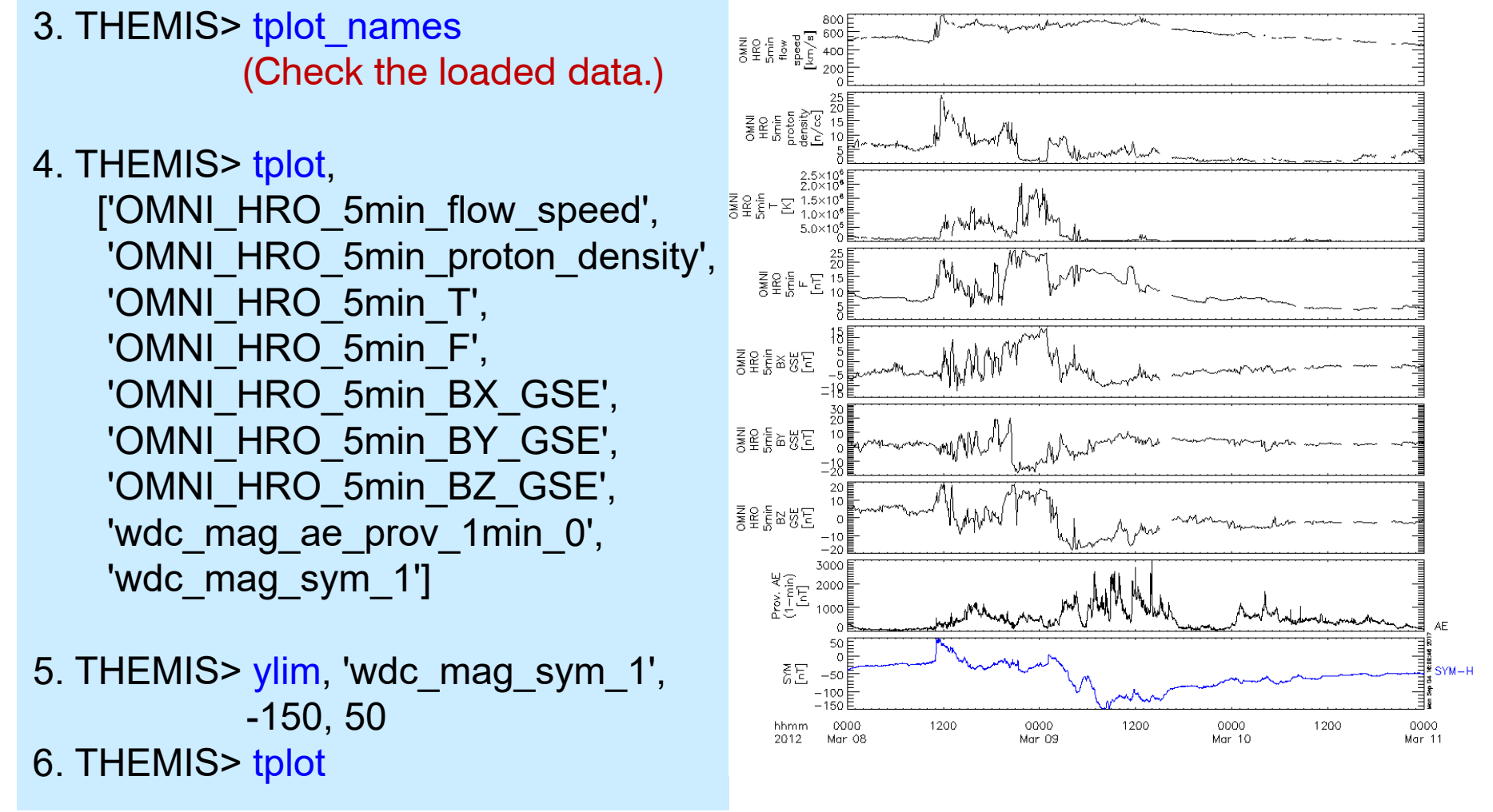

#### Plot solar wind parameters and geomagnetic indices (3)

 THEMIS> options, 'OMNI\_HRO\_5min\_BX\_GSE', labels='Bx', colors=2
 THEMIS> options, 'OMNI\_HRO\_5min\_BY\_GSE', labels='By', colors=4
 THEMIS> options, 'OMNI\_HRO\_5min\_BZ\_GSE', labels='Bz', colors=6 (Set colors and labels for IMF-Bx, By, Bz (2:blue, 4:green, 6:red).)
 THEMIS> store\_data, 'OMNI\_HRO\_5min\_Bxyz\_GSE', data=['OMNI\_HRO\_5min\_BX\_GSE', 'OMNI\_HRO\_5min\_BY\_GSE', 'OMNI\_HRO\_5min\_BZ\_GSE']

(Store the IMF-Bx, By, Bz vector into "OMNI\_HRO\_5min\_Bxyz\_GSE")

**IUGONET** 

5. THEMIS> tplot, ['OMNI\_HRO\_5min\_flow\_speed', 'OMNI\_HRO\_5min\_proton\_density', 'OMNI\_HRO\_5min\_T', 'OMNI\_HRO\_5min\_F', 'OMNI\_HRO\_5min\_Bxyz\_GSE', 'wdc\_mag\_ae\_prov\_1min\_0', 'wdc\_mag\_sym\_1']

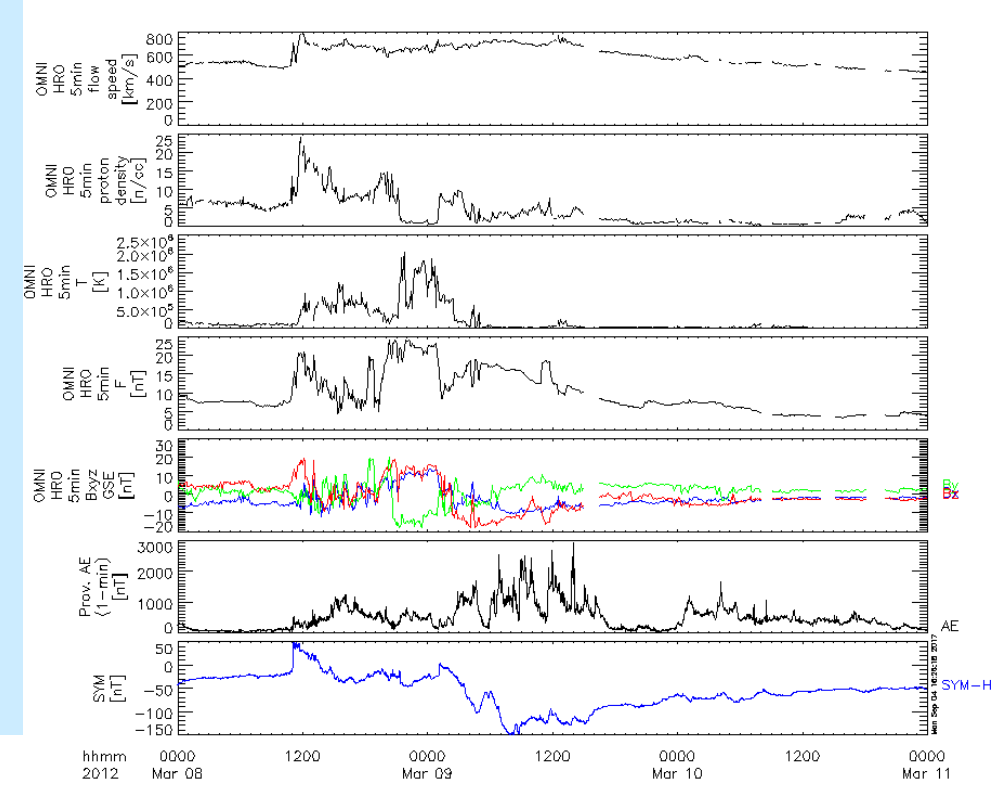

# Compare GOES X-ray flux with geomagnetic field (1) 1. THEMIS> timespan, ['2012-03-05 00:00', '2012-03-12 00:00'] (Set timespan.) 2. THEMIS> goes\_load\_data, probes='15', datatype='xrs', /avg\_1m (Load 1min-averaged X-ray flux data from the GOES-15.) 3. THEMIS> tplot, ['g15\_xrs\_avg', 'mm210\_mag\_kag\_1sec\_hdz'] (Plot the GOES X-ray flux and magnetometer data at KAG.)

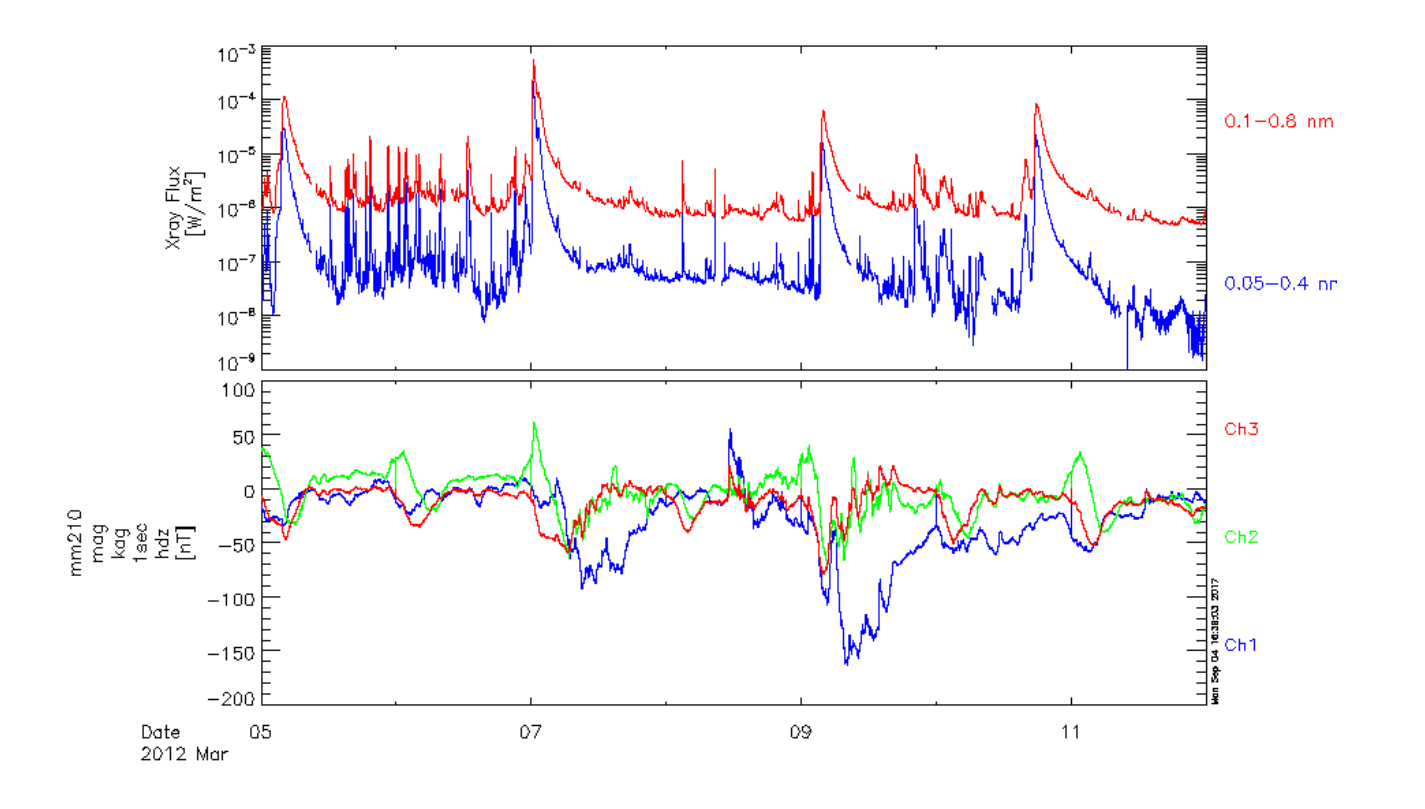

#### Compare GOES X-ray flux with geomagnetic field (2)

1. THEMIS> tlimit, '2012-03-06/20', '2012-03-07/04' (Change the time range to find a good correlation between X-ray flux and geomagnetic field.)

**IUGONET** 

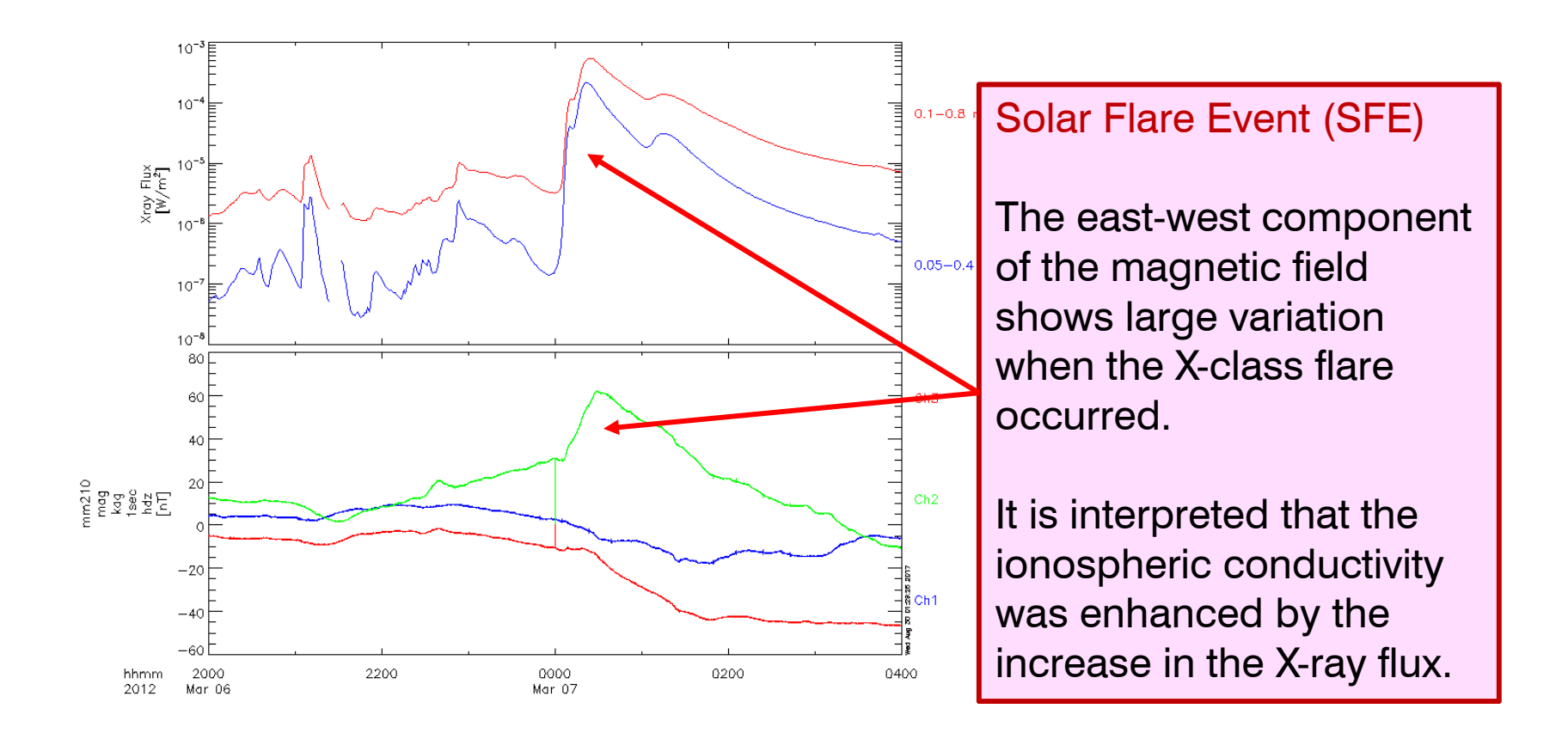

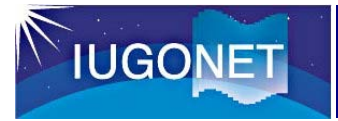

### Plot SuperDARN radar data (1)

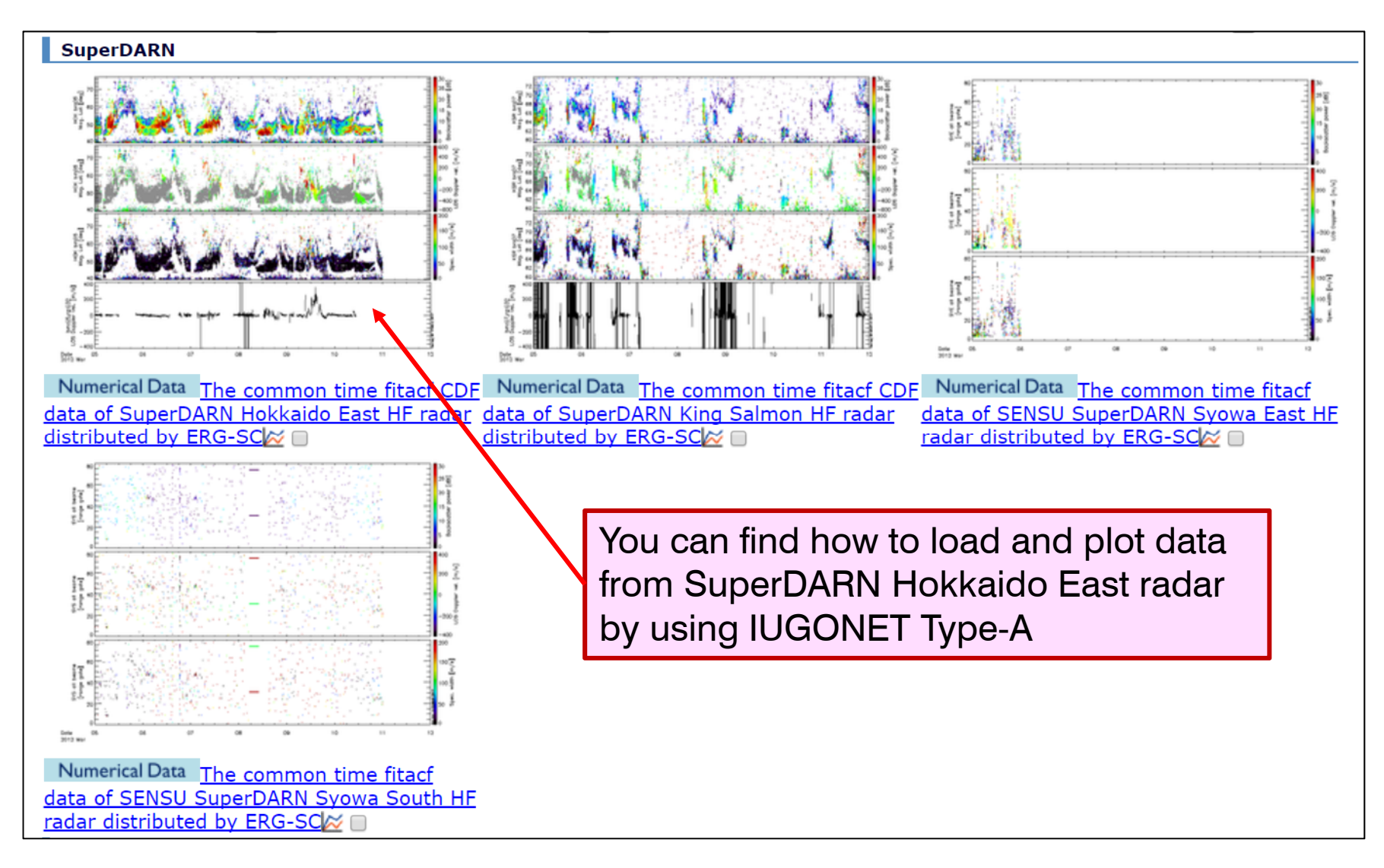

### Plot SuperDARN radar data (2)

 THEMIS> timespan, '2012-03-09' (Set timespan.)
 THEMIS> iug\_load\_sdfit, site='hok' (Load SuperDARN radar data at HOK.)
 THEMIS> tplot\_names (Check loaded data.)
 THEMIS> tplot, ['sd\_hok\_pwr\_1', 'sd\_hok\_vlos\_bothscat\_1', 'sd\_hok\_spec\_width\_1'] (Plot the echo power, line-of-sight(LOS) Doppler velocity, spectral width.)

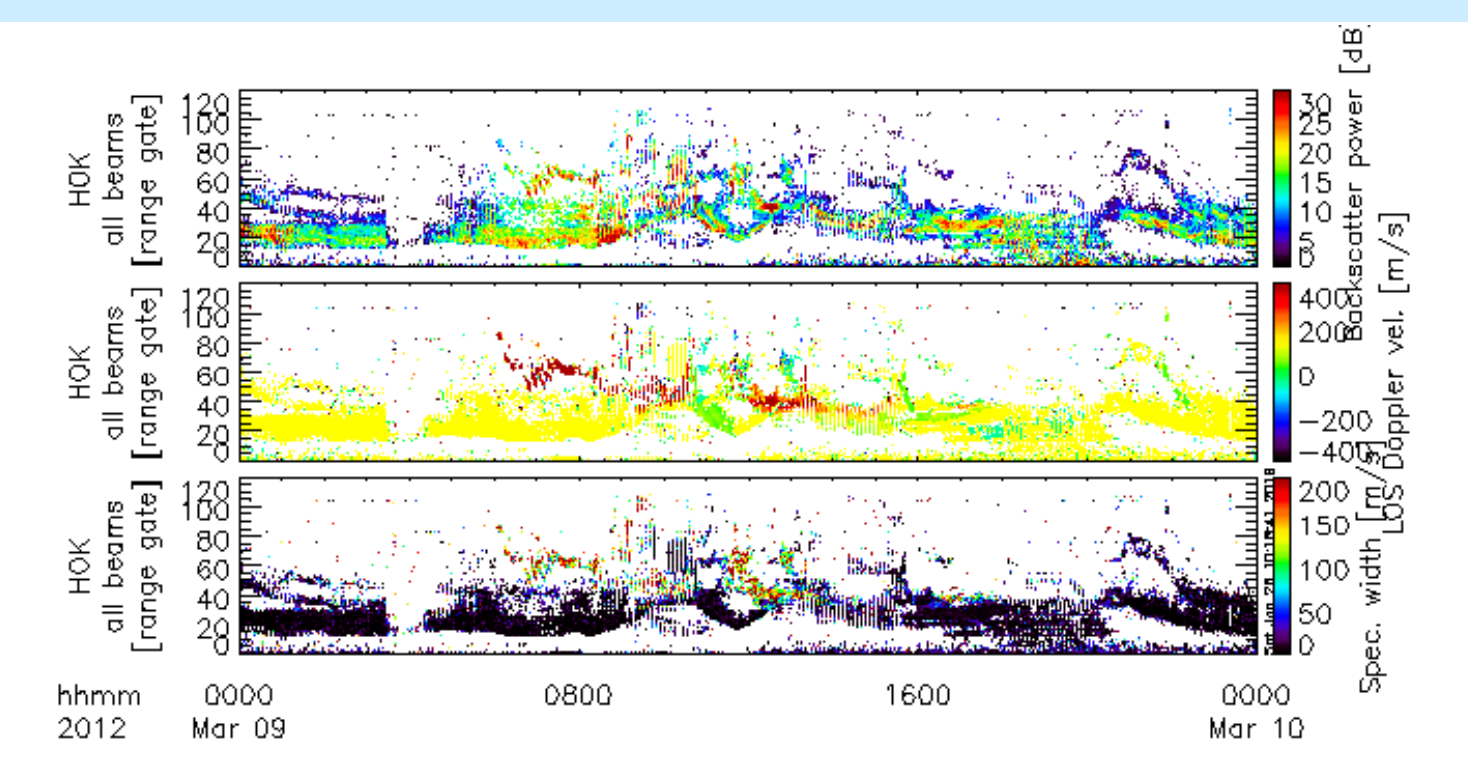

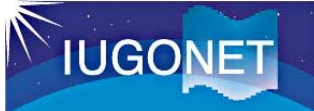

### Plot SuperDARN radar data (3)

- THEMIS> splitbeam, 'sd\_hok\_vlos\_bothscat\_1' (Split LOS plasma velocity into each beam.)
   THEMIS> loadct\_sd, 44 (Change color table for the LOS Doppler velocity of SD radar.)
   THEMIS> tplot, ['sd\_hok\_vlos\_bothscat\_1\_azim04', 'sd\_hok\_vlos\_bothscat\_1\_azim07', 'sd\_hok\_vlos\_bothscat\_1\_azim10']
   THEMIS> tlimit, '2012-03-09/06', '2012-03-09/12'
   THEMIS> zlim, 'sd\_hok\_vlos\_bothscat\_1\_\*', -1500, 1500
- 6. THEMIS> tplot

Strong westward flow (>1000m/s) associated with SAPS (Sub-Auroral Polarization Stream) can be found just after the minimum peak of Dst.

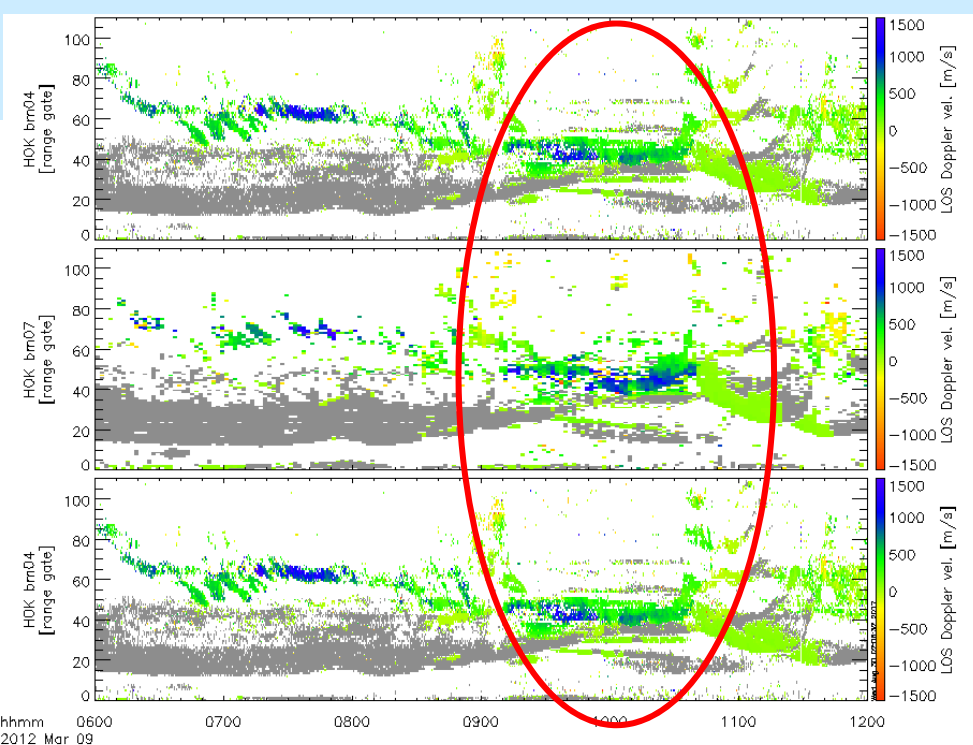

### Plot SuperDARN radar data (4)

- 1. THEMIS> window, 1, xsize=600, ysize=600 & erase
- 2. THEMIS > sd\_init (Initialize for SD tool.)
- 3. THEMIS > sd\_time, 1000 (Set time for 2D plot to 10:00UT.)
- 4. THEMIS> sd\_map\_set, /erase, /clip, /mltlabel, center\_glat=60, center\_glon=160 (Set map for 2D plot.)
- 5. THEMIS> overlay\_map\_sdfit, 'sd\_hok\_vlos\_1'

(Plot the LOS velocity on the map.)

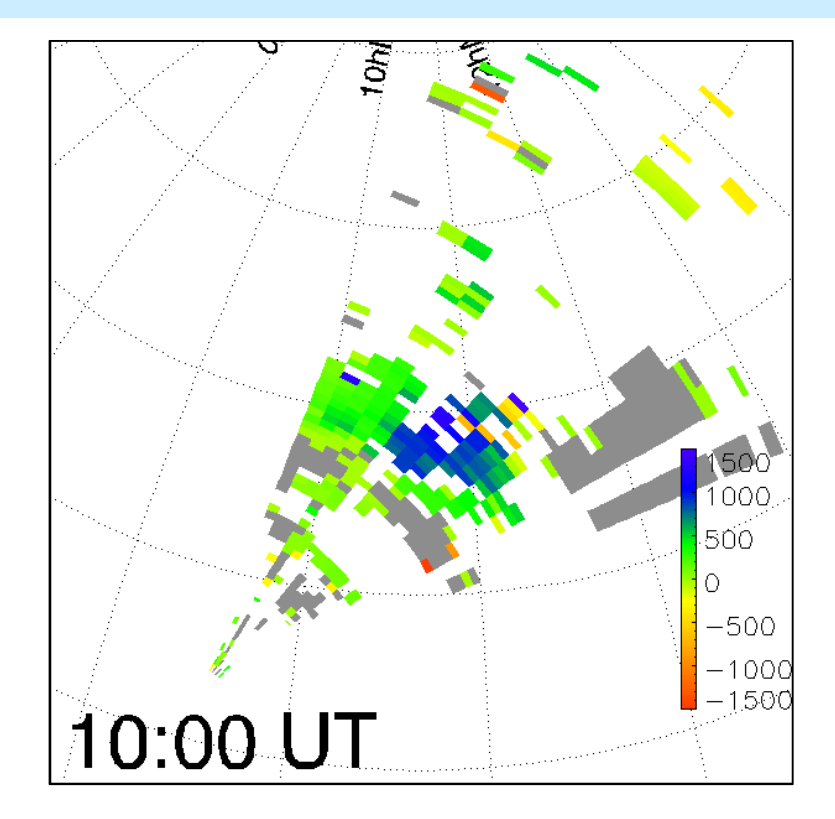

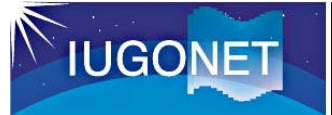

## Set color table

Set color table.

loadct2, value

options, 'tplot\_variable', 'color\_table', value
(Set color table separately for each "tplot\_variable")

THEMIS> loadct2, 0 (Black-White)
 THEMIS> loadct2, 43 (First-Special. Default for SPEDAS.)

```
3. THEMIS> options, 'sd_hok_pwr_1', 'color_table', 0 (Black-White)
4. THEMIS> options, 'sd_hok_vlos_bothscat_1', 'color_table', 43 (Fast-Special)
5. THEMIS> options, 'sd_hok_spec_width_1', 'color_table', 43 (Fast-Special)
6. THEMIS> tplot, ['sd_hok_pwr_1', 'sd_hok_vlos_bothscat_1', 'sd_hok_spec_width_1']
```

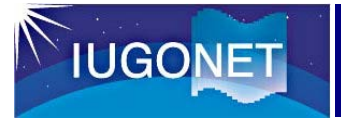

### Plot EISCAT radar data (1)

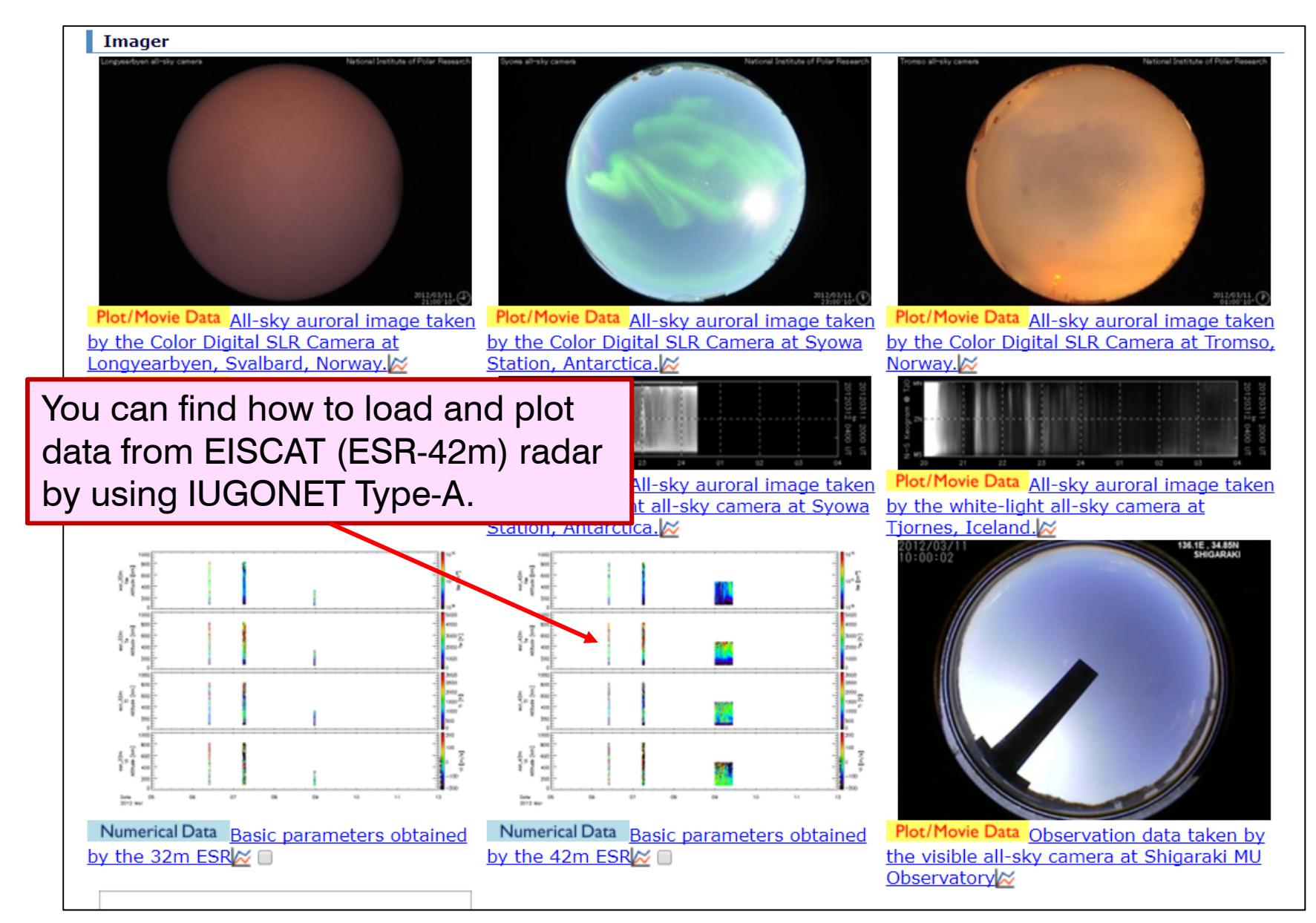

## Plot EISCAT radar data (2)

- 1. THEMIS> timespan, '2012-03-09' (Set timespan.) 2. THEMIS> iug\_load\_eiscat, site='esr\_42m' (Load ESR 42m-antenna data.)
- 3. THEMIS> tplot, ['eiscat\_esr42m\_ne', 'eiscat\_esr42m\_te',
  - 'eiscat\_esr42m\_ti', 'eiscat\_esr42m\_vi']

(Plot basic ionospheric parameters, i.e., electron density, electron temperature, ion temperature and ion velocity.)

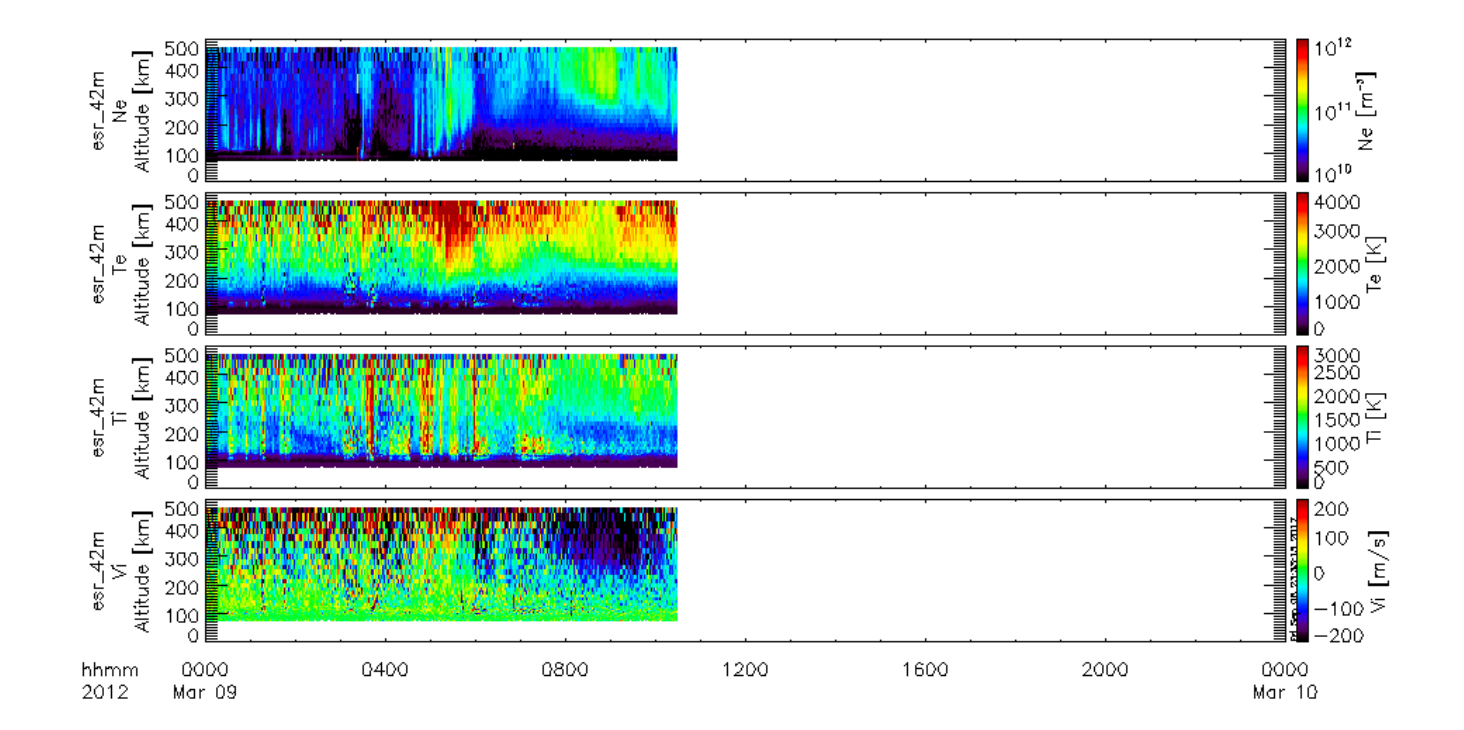

### Plot EISCAT radar data (3)

 THEMIS> thm\_load\_gmag, site='lyr tro', /subtract\_average (Load the magnetic field at Longyearbyen and Tromso.)
 THEMIS> tplot, ['eiscat\_esr42m\_ne', 'eiscat\_esr42m\_te', 'eiscat\_esr42m\_ti', 'eiscat\_esr42m\_vi', 'thg\_mag\_lyr', 'thg\_mag\_tro'] (Plot both EISCAT radar and magnetometer data.)
 THEMIS> tlimit, '2012-03-09/2', '2012-03-09/8'

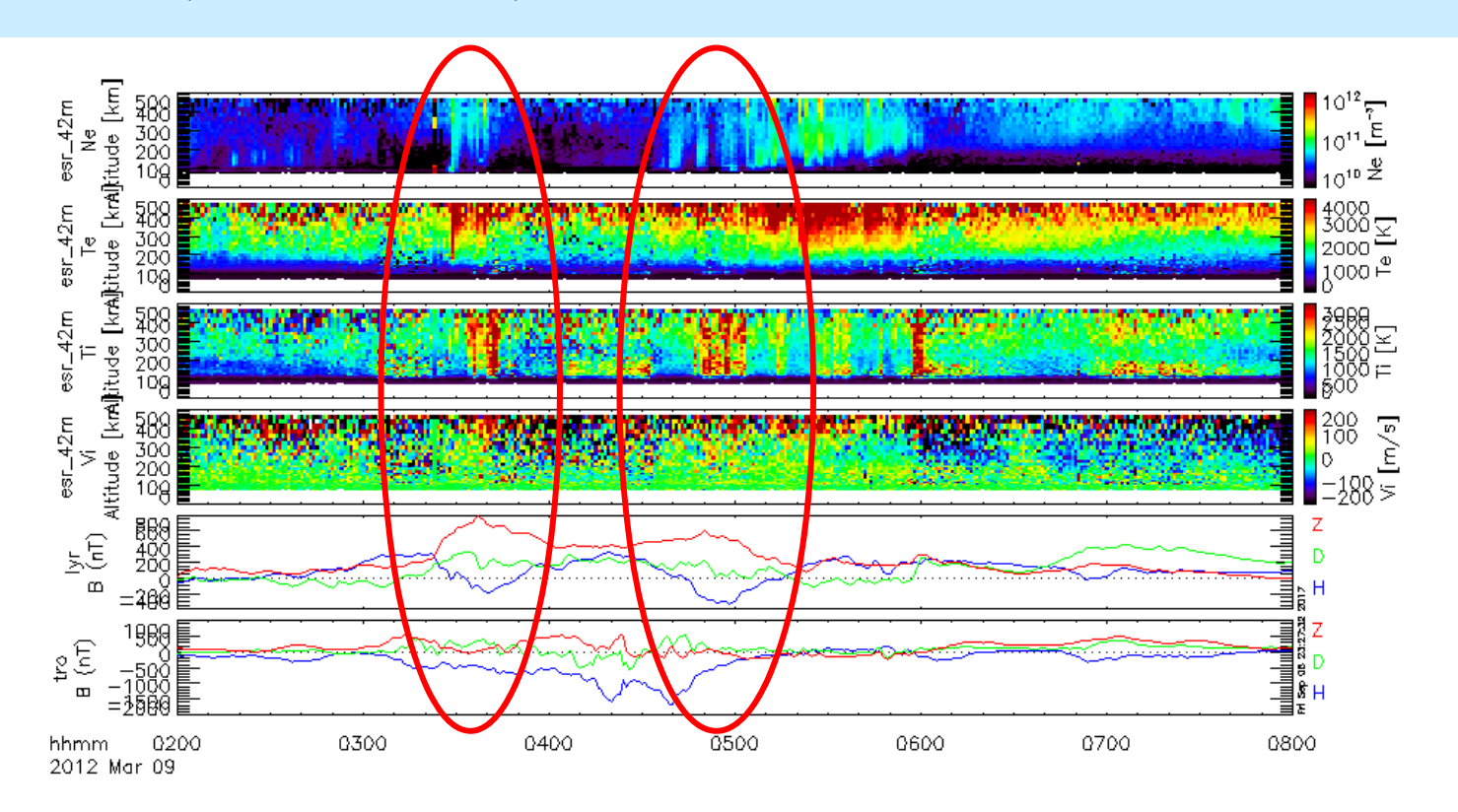

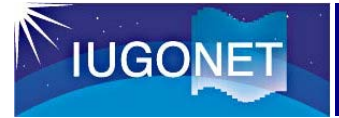

### Plot meteor radar data (1)

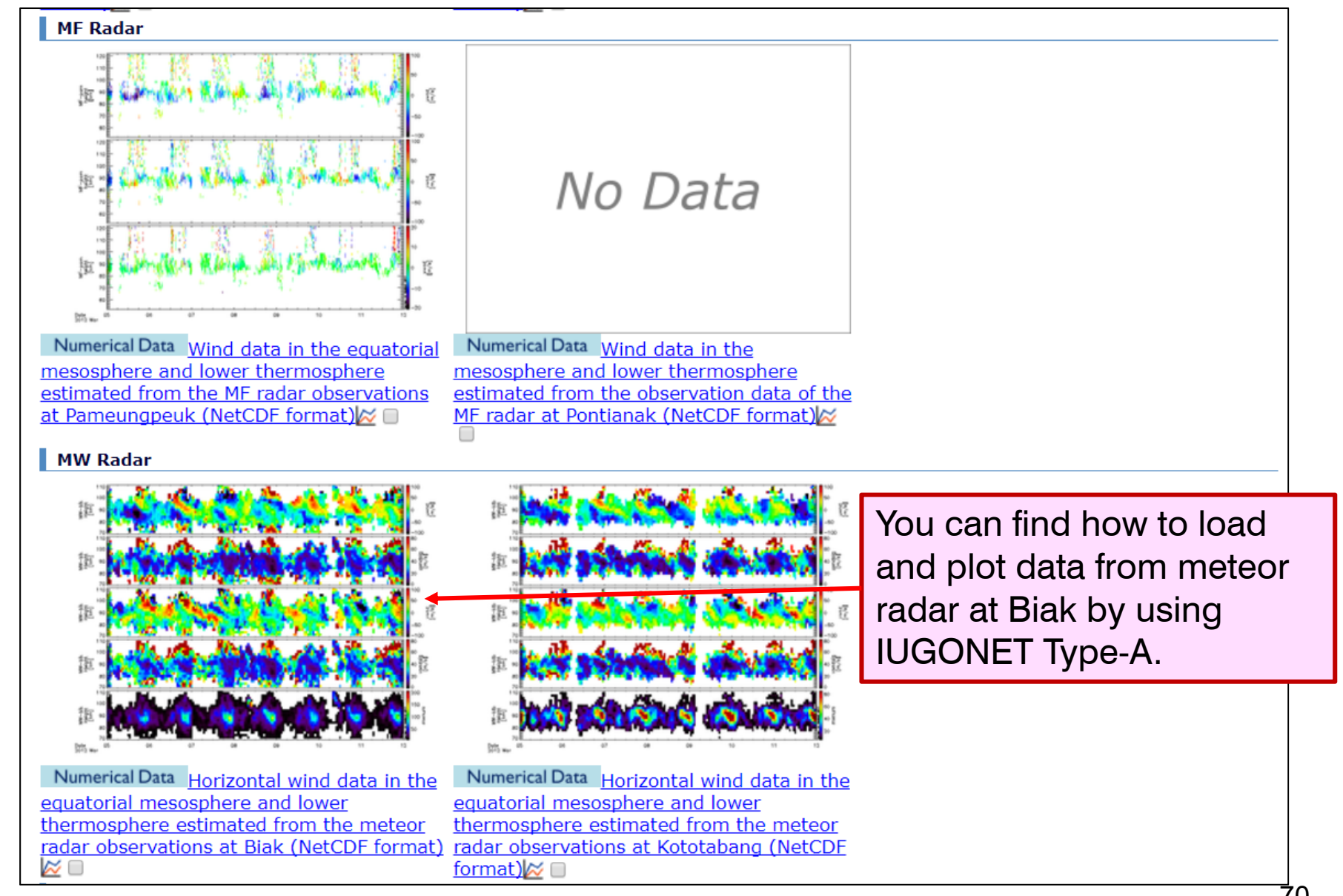

### Plot meteor radar data (2)

1. THEMIS> timespan, ['2012-03-05/00:00', '2012-03-12/00:00']

2. THEMIS> iug\_load\_meteor\_rish, site='bik', parameter=['h2t60min00', 'h2t60min30', 'h4t60min00', 'h4t60min30'], length='1\_day' (Load meteor radar data at Biak.)

3. THEMIS > tplot, ['iug\_meteor\_bik\_uwnd\_h2t60min00', 'iug\_meteor\_bik\_uwndsig\_h2t60min00', 'iug\_meteor\_bik\_vwnd\_h2t60min00', 'iug\_meteor\_bik\_vwndsig\_h2t60min00', 'iug\_meteor\_bik\_mwnum\_h2t60min00'] (Plot zonal wind (uwnd), meridional wind (vwnd), and their variance and number of meteor. )

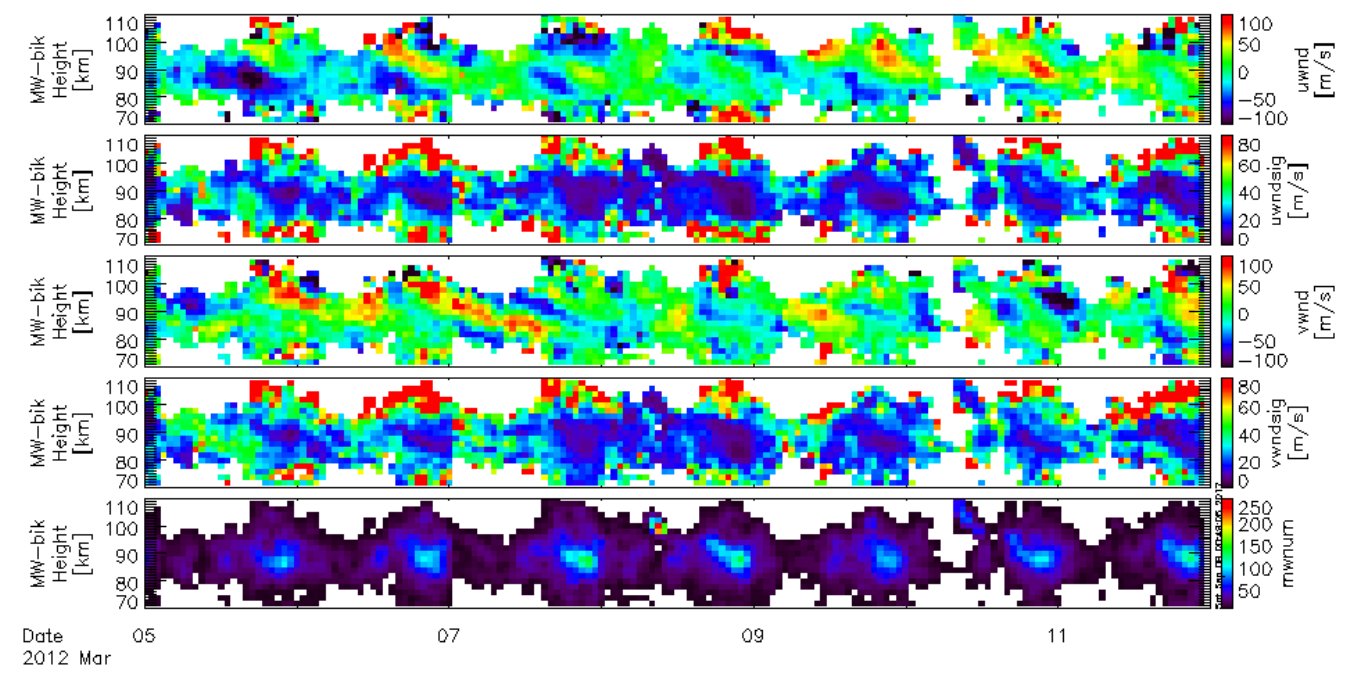

## Plot meteor radar data (3)

- 1. THEMIS> iug\_load\_gmag\_wdc, site='sym' (Load SYM index. )
- 2. THEMIS> split\_vec, 'wdc\_mag\_sym' (Split SYM index into each component.)
- 3. THEMIS> tplot, ['wdc\_mag\_sym\_1', 'iug\_meteor\_bik\_uwnd\_h2t60min00', 'iug\_meteor\_bik\_uwndsig\_h2t60min00', 'iug\_meteor\_bik\_vwnd\_h2t60min00', 'iug\_meteor\_bik\_vwndsig\_h2t60min00', 'iug\_meteor\_bik\_mwnum\_h2t60min00'] (Plot both SYM index and meteor radar data)

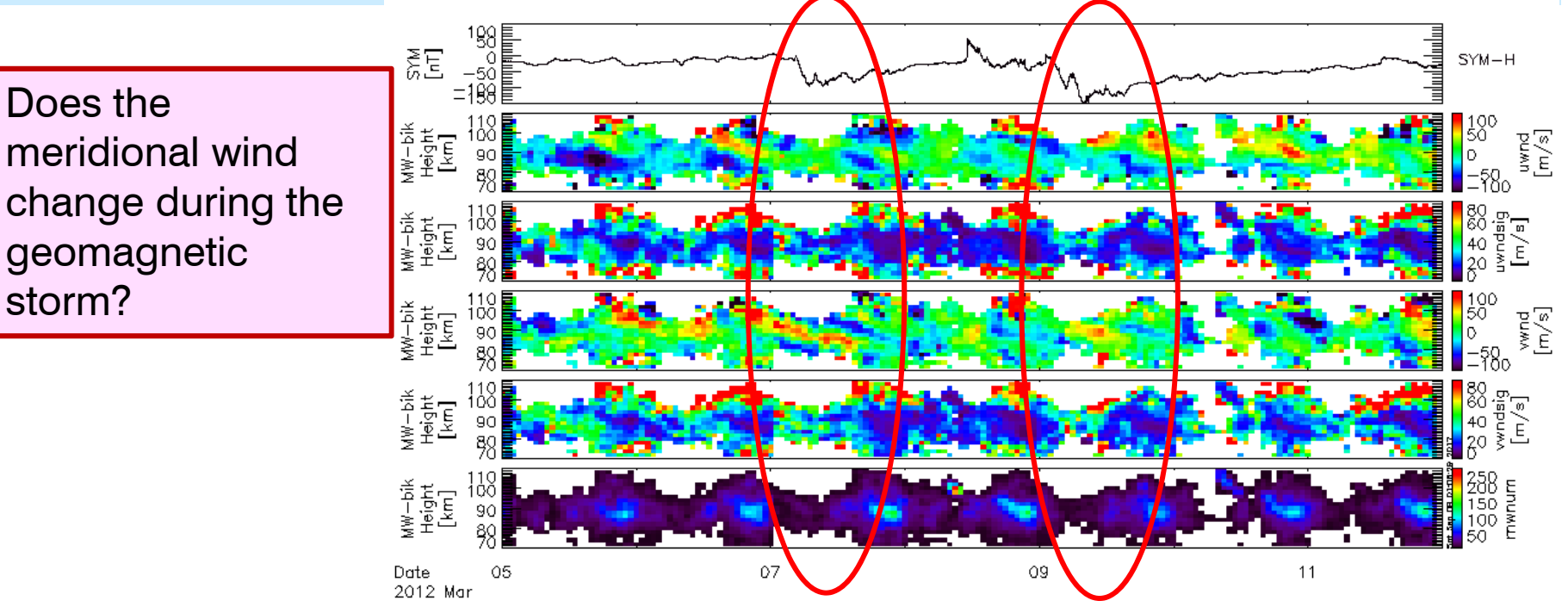
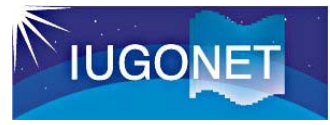

- Even if you can not find some kinds of data at the IUGONET Type-A, it may be possible for you to analyze the data with SPEDAS. Please notice that all IUGONET data have not been registered to IUGONET Type-A.
- QL plots of recent data have not been created yet at IUGONET Type-A, however, it may be possible for you to plot the data with SPEDAS.